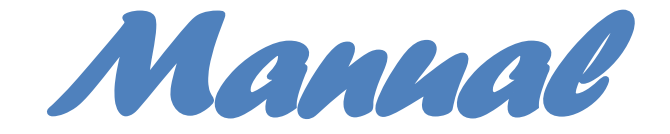

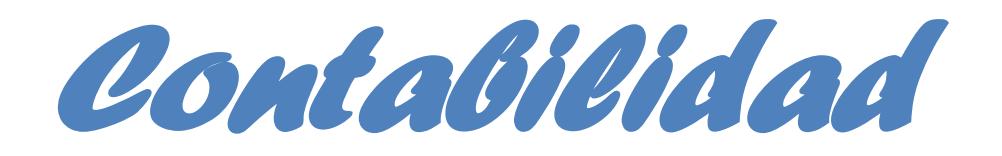

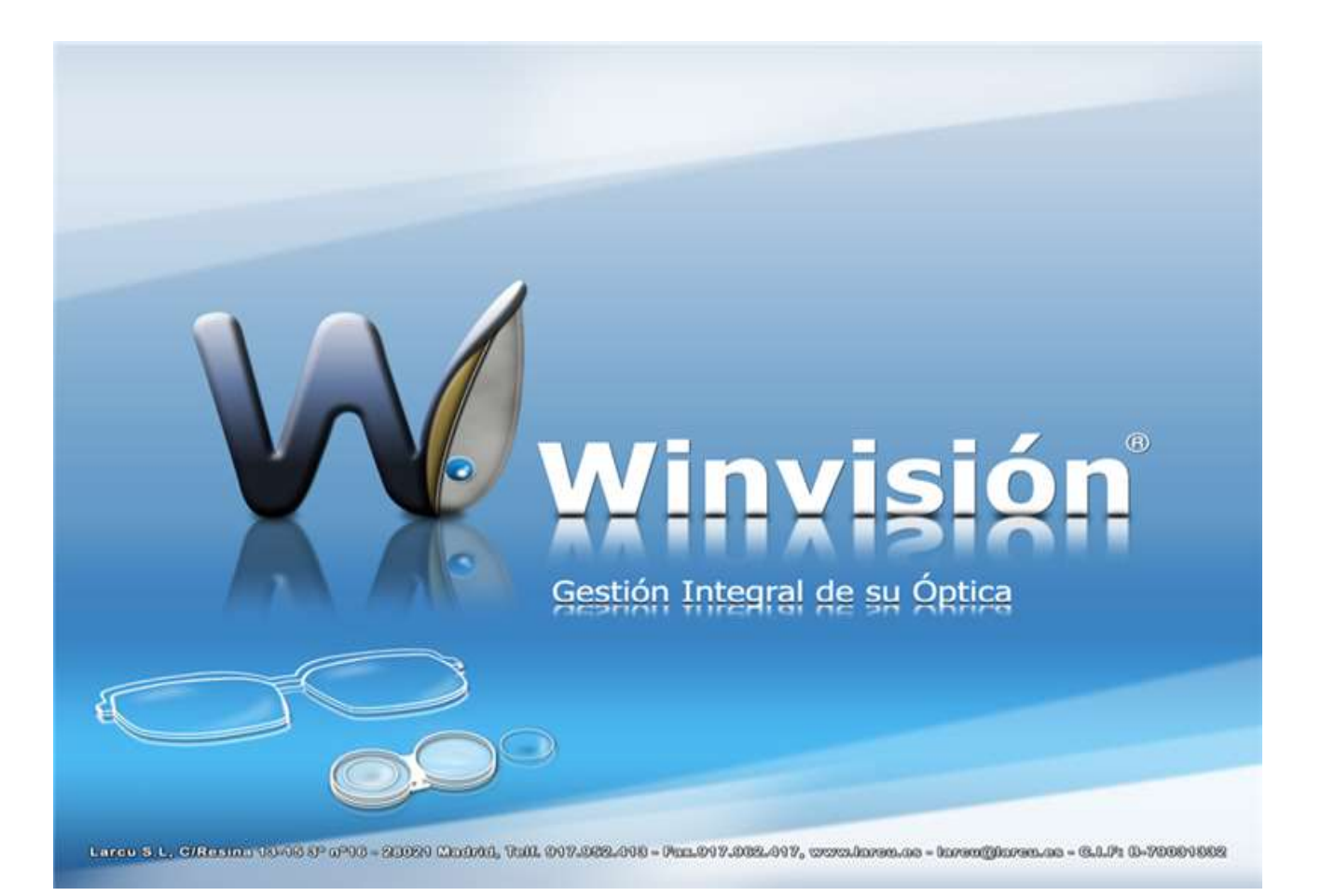

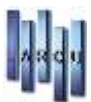

## **OPCIONES DE CONTABILIDAD.**

| • | PRINCIPAL                                                          |        |
|---|--------------------------------------------------------------------|--------|
|   | - CUENTAS CONTABLES                                                | 4      |
|   | - ASIENTOS                                                         | 5      |
|   | - VENCIMIENTOS                                                     | 7      |
|   |                                                                    |        |
| • | MANTENIMIENTOS                                                     |        |
|   |                                                                    |        |
|   | - CONFIGURACIÓN.                                                   |        |
|   | <ul> <li>EMPRESAS</li> </ul>                                       | 3      |
|   | <ul> <li>MONEDAS</li> </ul>                                        | 9      |
|   | CONF. PUESTO                                                       | 9      |
|   | <ul> <li>USUARIOS</li> </ul>                                       | 9      |
|   |                                                                    |        |
|   | - FICHEROS.                                                        |        |
|   | CLIENTES                                                           | 9      |
|   | <ul> <li>PROVEEDORES</li></ul>                                     | Э      |
|   | <ul> <li>CONCEPTOS AUTOMATICOS</li> </ul>                          | 9      |
|   | CUENTAS CONTABLES                                                  | 4      |
|   | <ul> <li>DEPARTAMENTOS</li></ul>                                   | Э      |
|   | <ul> <li>FORMAS DE PAGO</li></ul>                                  | )      |
|   | GRUPOS CONTABLES 10                                                | )      |
|   | <ul> <li>GRUPOS SITUACIÓN / EXPLOTACIÓN</li></ul>                  | 1      |
|   | LOCALIDADES                                                        | 2      |
|   | <ul> <li>PROVINCIAS</li></ul>                                      | 2      |
|   | TIPOS DE IVA                                                       | 3      |
|   | MANTENIMIENTOS                                                     |        |
|   | - MANTENIMIENTOS.                                                  | -      |
|   |                                                                    | כ<br>כ |
|   |                                                                    | כ<br>ר |
|   |                                                                    | /      |
|   | <ul> <li>VENCIMIENTOS REPETIVOS</li></ul>                          | ŧ      |
|   | - PROCESOS.                                                        |        |
|   | APERTURA NUEVO EJERCICIO                                           | 5      |
|   | APERTURA DE UN EJERCICIO CERRADO                                   | 5      |
|   | <ul> <li>BORRADO DE UN EJERCICIO</li> </ul>                        | 5      |
|   | CIERRE DE UN EJERCICIO                                             | 7      |
|   | <ul> <li>COPIAR CUENTAS ENTRE EMPRESAS</li></ul>                   | 3      |
|   | REGENERAR SALDOS DE CUENTAS                                        | )      |
|   | <ul> <li>BORRADO DE ASIENTOS EN BLOOUF</li></ul>                   | )      |
|   | COPIAR ASIENTOS ENTRE EMPRESAS                                     | )      |
|   | <ul> <li>RENUMERAR ASIENTOS</li></ul>                              | 1      |
|   | <ul> <li>BORRADO DE VENCIMIENTOS EN BLOOLIE</li> <li>22</li> </ul> | 2      |
|   |                                                                    | -      |

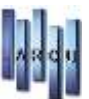

| • LISTADOS. |
|-------------|
|-------------|

| - | ASIEN | ITOS.         |    |
|---|-------|---------------|----|
|   | •     | APERTURA      | 23 |
|   | •     | GENERAL       |    |
|   | •     | DIARIO        |    |
|   | •     | RESUMEN ANUAL |    |
|   |       |               |    |

#### - BALANCES

| • | SUMAS Y SALDOS              | 27 |
|---|-----------------------------|----|
| • | MENSUAL                     | 29 |
| • | TRIMESTRAL                  | 29 |
| • | EXPLOTACION                 | 29 |
| • | SITUACIÓN                   | 30 |
| • | DEPARTAMENTOS               | 31 |
| • | EXPLOTACION VARIAS EMPRESAS | 31 |
| • | SITUACIÓN VARIAS EMPRESAS   | 31 |
|   |                             |    |

#### - CUENTAS

| • | GENERAL       | 32 |
|---|---------------|----|
| • | EXTRACTO      | 33 |
| • | MAYOR         | 33 |
|   | PLAN CONTABLE | 33 |

#### - FISCALES

|   | <ul> <li>TRIMESTRAL I.V.A E I.R.P.F</li> </ul>     | 35 |
|---|----------------------------------------------------|----|
|   | <ul> <li>REGISTRO DE FACTURAS EMITIDAS</li> </ul>  | 36 |
|   | <ul> <li>REGISTRO DE FACTURAS RECIBIDAS</li> </ul> | 37 |
|   | <ul> <li>DECLARACIÓN ANUAL</li> </ul>              | 38 |
|   | <ul> <li>REGISTRO GASTOS (EOS)</li> </ul>          | 39 |
|   | <ul> <li>REGISTRO INGRESOS (EOS)</li> </ul>        | 40 |
| _ | VENCIMIENTOS.                                      |    |
|   | <ul> <li>COBROS Y PAGOS</li> </ul>                 | 40 |
|   |                                                    |    |

|   | •    | RESUMEN DE COBROS Y PAGOS | 41   |
|---|------|---------------------------|------|
|   |      | COBROS PENDIENTES         | 42   |
|   | •    | PAGOS PENDIENTES          | . 43 |
| _ | PREG | GUNTAS MAS FRECUENTES     | 44   |

## **CUENTAS CONTABLES**

| 🖷 Mantenimiento de Cuentas Contables 📃 🗖 🔀 |             |             |           |            |             |  |  |  |
|--------------------------------------------|-------------|-------------|-----------|------------|-------------|--|--|--|
|                                            |             |             |           |            |             |  |  |  |
| Datos Generales                            |             |             |           |            |             |  |  |  |
| Codine: 570001 CA1A OFICINA                |             |             |           |            |             |  |  |  |
| Coalgo: 5/0001 CAJA OFICINA                |             |             |           |            |             |  |  |  |
| Saldos de la Cue                           | nta         |             |           |            |             |  |  |  |
| _                                          | DEBE        | HABER       | DEBE INT. | HABER INT. | PRESUPUESTO |  |  |  |
| Año Anterior:                              | 26.733,27 € | 26.690,36 € | 0,00€     | 0,00€      |             |  |  |  |
| Saldo Inicial:                             | 8.894,59 €  | 0,00€       | 0,00€     | 0,00€      |             |  |  |  |
| Enero                                      | 21.000,00€  | 12.101,52€  | 0,00€     | 0,00€      | 0,00€       |  |  |  |
| Febrero                                    | 0,00€       | 289,83 €    | 0,00€     | 0,00€      | 0,00€       |  |  |  |
| Marzo                                      | 67,43€      | 310,62€     | 0,00€     | 0,00€      | 0,00€       |  |  |  |
| Abril                                      | 798,00€     | 17.612,94 € | 0,00€     | 0,00€      | 0,00€       |  |  |  |
| Mayo                                       | 0,00€       | 0,00 €      | 0,00€     | 0,00€      | 0,00€       |  |  |  |
| Junio                                      | 0,00€       | 0,00€       | 0,00€     | 0,00€      | 0,00€       |  |  |  |
| Julio                                      | 0,00€       | 0,00 €      | 0,00€     | 0,00€      | 0,00€       |  |  |  |
| Agosto                                     | 0,00€       | 0,00€       | 0,00€     | 0,00€      | 0,00€       |  |  |  |
| Septiembre                                 | 0,00€       | 0,00€       | 0,00€     | 0,00€      | 0,00€       |  |  |  |
| Octubre                                    | 0,00€       | 0,00€       | 0,00€     | 0,00€      | 0,00€       |  |  |  |
| Noviembre                                  | 0,00 €      | 0,00€       | 0,00€     | 0,00€      | 0,00€       |  |  |  |
| Diciembre                                  | 0,00€       | 0,00€       | 0,00€     | 0,00€      | 0,00€       |  |  |  |
| r                                          |             |             |           |            |             |  |  |  |
| SALDO:                                     | 445,11€     |             | 0,00€     |            |             |  |  |  |
|                                            |             |             |           | SALDO:     | 445,11€     |  |  |  |
|                                            |             |             |           |            |             |  |  |  |

Las cuentas se definen por cada Ejercicio Contable, cada vez que se abre un Ejercicio nuevo se "copian" automáticamente las cuentas (Código y Descripción) a ese nuevo ejercicio.

Cuando se crea una cuenta los campos que se pueden modificar son: CODIGO, DESCRIPCION. DEBE y HABER DEL AÑO ANTERIOR tanto Interno como externo, DEBE y HABER SALDO INICIAL tanto interno como externo, y los Campos de PRESUPUESTO de cada Mes.

El resto de los campos son INMODIFICABLES y se van calculando automáticamente cada vez que realizamos un asiento asociado a dicha cuenta.

La fórmula para calcular el saldo en todo el programa es: SALDO = DEBE – HABER. A la hora de calcular el Saldo no se tiene en cuenta el Campo "Año Anterior", pero SI el campo de "Saldo Inicial". Como se puede ver en la captura anterior hay dos niveles de 'Saldo'. En el primer nivel se calcula por separado el SALDO EXTERNO y el SALDO INTERNO y en un segundo nivel se obtiene el saldo definitivo que se calcula como SALDO EXTERNO – SALDO INTERNO.

Existen varias maneras de buscar una cuenta:

• Escribiendo el código completo de la cuenta.

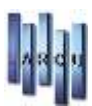

- A través del Formulario de búsqueda como en el resto del programa 'F4 ó Pinchar
- Utilizando un comodín (el `.') que representa todos los ceros q pueda tener una cuenta. Por ejemplo, si buscamos la cuenta `4.65' nos buscaría la cuenta `40000065'.

## **ASIENTOS**

|                                                                                                    |                                                                            |                     | Mantenimiento                                                                                                    | de Asientos                                                                                                    |                                                                                                    |                                                               |                                                       | 100 |
|----------------------------------------------------------------------------------------------------|----------------------------------------------------------------------------|---------------------|----------------------------------------------------------------------------------------------------|----------------------------------------------------------------------------------------------------|----------------------------------------------------------------------------------------------------|---------------------------------------------------------------|-------------------------------------------------------|-----|
| 8× 400                                                                                                    | 00                                                                         | S Impómia           | - 35                                                                                                    |                                                                                                    |                                                                                                    |                                                               |                                                       |     |
| siento Actual                                                                                                    |                                                                            |                     |                                                                                                    |                                                                                                    |                                                                                                    |                                                               |                                                       |     |
| Introducción smut                                                                                                    | tanea de V                                                                 | encimientos ()      | Debe Activario antes de introducir el Asiento                                                                                                    | 0)                                                                                                    |                                                                                                    |                                                               |                                                       |     |
| Num Eacha                                                                                                    | Time                                                                       | WI Doc              | Descripcion                                                                                                    | la la                                                                                                    | Imparte                                                                                                    | Cta Deba                                                      | (ha Hahar                                             |     |
| 010 20/09/2013                                                                                                    | Ext                                                                        |                     |                                                                                                    | 1                                                                                                    |                                                                                                    |                                                               | -                                                     |     |
|                                                                                                    | 1.002                                                                      |                     |                                                                                                    |                                                                                                    |                                                                                                    |                                                               |                                                       |     |
|                                                                                                    |                                                                            |                     |                                                                                                    |                                                                                                    |                                                                                                    |                                                               |                                                       |     |
|                                                                                                    |                                                                            |                     |                                                                                                    |                                                                                                    |                                                                                                    |                                                               |                                                       |     |
|                                                                                                    |                                                                            |                     |                                                                                                    |                                                                                                    |                                                                                                    |                                                               |                                                       |     |
|                                                                                                    |                                                                            |                     |                                                                                                    |                                                                                                    | 0.00.0                                                                                                    | 0.00 €                                                        | 0.00 €                                                |     |
|                                                                                                    |                                                                            |                     |                                                                                                    |                                                                                                    | 0,00 0                                                                                                    | 0,00 e                                                        | 10100 C                                               |     |
| Cuenta I                                                                                                    | ebe:                                                                       |                     |                                                                                                    |                                                                                                    |                                                                                                    |                                                               |                                                       |     |
| Cuenta I<br>Cuenta I                                                                                                    | Nebe:<br>taber:                                                            |                     |                                                                                                    |                                                                                                    |                                                                                                    |                                                               |                                                       |     |
| Cuenta I<br>Cuenta I<br>Iistorico de Asientos                                                                                                    | Nebe:<br>taber:                                                            |                     |                                                                                                    |                                                                                                    |                                                                                                    |                                                               |                                                       |     |
| Cuenta I<br>Cuenta I<br>Iistorico de Asientos<br>Num. 7 Fecha                                                                                                    | Aebe:<br>taber:<br>Tipo                                                    | N <sup>o</sup> Doc. | Descripción                                                                                                    | LV.A                                                                                                    | Importe                                                                                                    | Ctal, Debri                                                   | Cta. Haber                                            |     |
| Cuenta I<br>Cuenta I<br>Iistorico de Asientos<br>Num. Y Fecha<br>809 16/09/2013                                                                                                    | Aebe:<br>taber:<br>Tipo<br>Ext                                             | N <sup>o</sup> Doc. | Descripción<br>In/FRA. CLIENTE 33                                                                                                    | LV.A 21,00 %                                                                                                    | Importe<br>1.423,00 f                                                                                                    | Cta. Debe<br>43000033                                         | Ca. Haber                                             |     |
| Cuenta I<br>Cuenta I<br>Iistorico de Asientos<br>Num. Y Fecha<br>809 16/09/2013<br>809 16/09/2013                                                                                                    | Aebe:<br>taber:<br>Tipo<br>Ext<br>Ext                                      | N <sup>p</sup> Doc. | Descripción<br>In/FRA. CLIENTE 33<br>In/FRA. CLIENTE 33                                                                                                    | LV.A<br>21,00 %<br>21,00 %                                                                                                    | Importa<br>1.423,00 (<br>1.176,03 (                                                                                                    | Cta. Debe<br>43000033                                         | Cla, Haber<br>700001                                  |     |
| Cuenta I<br>Cuenta I<br>Iistorico de Asientos<br>Num. Y Fecha<br>809 16/09/2013<br>809 16/09/2013<br>809 16/09/2013                                                                                                    | Aebe:<br>taber:<br>Tipo<br>Ext<br>Ext<br>Ext                               | N <sup>p</sup> Doc. | Descripción<br>IN/FRA. CLIENTE 33<br>IN/FRA. CLIENTE 33<br>IN/FRA. CLIENTE 33                                                                                                    | LV.A<br>21,00 %<br>21,00 %<br>21,00 %                                                                                                    | Importa<br>1.423,00 f<br>1.176,03 f<br>246,97 f                                                                                                    | Cu. Debe<br>43000033                                          | Cta. Haber<br>700001<br>477021                        |     |
| Cuenta I<br>Cuenta I<br>Istorico de Asientos<br>Num. V Focha<br>809 16/09/2013<br>809 16/09/2013<br>809 16/09/2013<br>806 16/09/2013                                                                                     | Tipo<br>Ext<br>Ext<br>Ext<br>Ext<br>Ext                                    | Nº Doc.             | Descripción<br>N/FRA. CLIENTE 33<br>N/FRA. CLIENTE 33<br>N/FRA. CLIENTE 33<br>S/FRA. PROVEEDOR 552                                                                                                    | LV.A<br>21,00 %<br>21,00 %<br>21,00 %<br>21,00 %                                                                                           | Importa<br>1.423,00 6<br>1.176,03 6<br>246,97 6<br>3.224,00 6                                                                                                    | Ca. Debe<br>43000033                                          | Cta. Haber<br>700001<br>477021<br>40000552            |     |
| Cuenta I<br>Cuenta I<br>Iistorico de Asientos<br>Num. V Fecha<br>809 16/09/2013<br>809 16/09/2013<br>808 16/09/2013<br>808 16/09/2013                                                                                    | Tipo<br>Ext<br>Ext<br>Ext<br>Ext<br>Ext<br>Ext<br>Ext                      | Nº Doc.             | Descripción<br>N/FRA: CLIENTE 33<br>N/FRA: CLIENTE 33<br>N/FRA: CLIENTE 33<br>S/FRA: PROVEEDOR 552<br>S/FRA: PROVEEDOR 552                                                                                                    | LV.A<br>21,00 %<br>21,00 %<br>21,00 %<br>21,00 %<br>21,00 %                                                                                | Importa<br>1.423,00 é<br>1.176,03 é<br>246,97 é<br>3.224,00 é<br>2.664,46 é                                                                                                    | Cta. Debe<br>43000033<br>600001                               | Cta. Haber<br>700001<br>477021<br>40000552            |     |
| Cuenta I<br>Cuenta I<br>Istonco de Asientos<br>Num. V Fecha<br>809 16/09/2013<br>809 16/09/2013<br>809 16/09/2013<br>808 16/09/2013<br>808 16/09/2013                                                                    | Tipo<br>Ext<br>Ext<br>Ext<br>Ext<br>Ext<br>Ext<br>Ext<br>Ext               | Nº Doc.             | Descripción<br>N/FRA. CLIENTE 33<br>N/FRA. CLIENTE 33<br>N/FRA. CLIENTE 33<br>S/FRA. PROVEEDOR 552<br>S/FRA. PROVEEDOR 552<br>S/FRA. PROVEEDOR 552                                                                                                    | LV.A<br>21,00 %<br>21,00 %<br>21,00 %<br>21,00 %<br>21,00 %                                                                                | Importa<br>1.423,00 (<br>1.176,03 (<br>246,97 (<br>3.224,00 (<br>3.264,46 (<br>559,54 (                                                                                                    | Cta, Debe<br>43000033<br>600001<br>472021                     | Ca. Haber<br>700001<br>477021<br>40000552             |     |
| Cuenta I<br>Cuenta I<br>Istorico de Asientos<br>Num. Y Focha<br>809 16/09/2013<br>809 16/09/2013<br>809 16/09/2013<br>808 16/09/2013<br>808 16/09/2013<br>809 16/09/2013                                                 | Tipo<br>Ext<br>Ext<br>Ext<br>Ext<br>Ext<br>Ext<br>Ext<br>Ext<br>Ext        | M <sup>p</sup> Doc. | Descripción<br>IN/FRA. CLIENTE 33<br>IN/FRA. CLIENTE 33<br>IN/FRA. CLIENTE 33<br>S/IFIA. PROVEEDOR 552<br>S/IFIA. PROVEEDOR 552<br>S/IFIA. PROVEEDOR 552<br>S/IFIA. JITRACOMUNITARID                                                                                               | LV.A<br>21,00 %<br>21,00 %<br>21,00 %<br>21,00 %<br>21,00 %<br>21,00 %<br>(0,00 % (shtacom)                                                | Importa<br>1.423,00 (<br>1.176,03 (<br>246,97 (<br>3.224,00 (<br>2.664,46 (<br>59,54 (<br>62,50 (                                                                                                    | Cia. Debis<br>43000033<br>600001<br>472021                    | Cla. Haber<br>700001<br>477021<br>40000552            |     |
| Cuenta I<br>Cuenta I<br>Istorico de Asientos<br>Num. Y Focha<br>809 16/09/2013<br>809 16/09/2013<br>809 16/09/2013<br>808 16/09/2013<br>809 16/09/2013<br>807 16/09/2013                                                 | Tipo<br>Ext<br>Ext<br>Ext<br>Ext<br>Ext<br>Ext<br>Ext<br>Ext<br>Ext<br>Ext | M <sup>o</sup> Doc. | Descripción<br>N/FRA. OLIENTE 33<br>N/FRA. OLIENTE 33<br>N/FRA. OLIENTE 33<br>S/FRA. PROVEEDOR 552<br>S/FRA. PROVEEDOR 552<br>S/FRA. PROVEEDOR 552<br>S/FRA. PITRACOMUNITARID<br>S/FRA. BITRACOMUNITARID                                                                           | LV.A<br>21,00 %<br>21,00 %<br>21,00 %<br>21,00 %<br>21,00 %<br>21,00 %<br>0,00 % (bitacom                                                  | Importa<br>1.423,00 (<br>1.176,03 (<br>246,97 (<br>3.224,00 (<br>2.664,46 (<br>559,54 (<br>62,50 (<br>62,50 (                                                                                                    | Cta. Debs<br>43000033<br>600001<br>472021<br>600001           | Cta. Haber<br>700001<br>477021<br>40000552<br>400005  |     |
| Cuenta I<br>Cuenta I<br>Istorico de Asientos<br>Num. V Focha<br>809 16/09/2013<br>809 16/09/2013<br>808 16/09/2013<br>808 16/09/2013<br>808 16/09/2013<br>809 16/09/2013<br>807 16/09/2013<br>807 16/09/2013             | Tipo<br>Ext<br>Ext<br>Ext<br>Ext<br>Ext<br>Ext<br>Ext<br>Ext<br>Ext<br>Ext | N <sup>o</sup> Doc. | Descripción<br>N/FRA. CLIENTE 33<br>N/FRA. CLIENTE 33<br>N/FRA. CLIENTE 33<br>S/FIGA. PROVEEDOR 552<br>S/FRA. PROVEEDOR 552<br>S/FRA. PROVEEDOR 552<br>S/FRA. BITRACOMUNITARID<br>S/FRA. BITRACOMUNITARID<br>S/FRA. BITRACOMUNITARID                                               | 1.V.A<br>21,00 %<br>21,00 %<br>21,00 %<br>21,00 %<br>21,00 %<br>0,00 % (httracom<br>0,00 % (httracom                                       | Importe<br>1.423,00 (<br>1.176,03 (<br>246,97 (<br>3.224,00 (<br>2.664,46 (<br>559,54 (<br>62,50 (<br>62,50 (<br>0.00 (                                                                                                    | Cta. Debe<br>43000033<br>600001<br>472021<br>600001<br>472000 | Cta, Habler<br>700001<br>477021<br>40000552<br>400005 |     |
| Cuenta I<br>Cuenta I<br>Num. Y Fecha<br>809 16/09/2013<br>809 16/09/2013<br>809 16/09/2013<br>808 16/09/2013<br>808 16/09/2013<br>800 16/09/2013<br>807 16/09/2013<br>807 16/09/2013<br>807 16/09/2013<br>806 16/09/2013 | Tipo<br>Ext<br>Ext<br>Ext<br>Ext<br>Ext<br>Ext<br>Ext<br>Ext<br>Ext<br>Ext | N <sup>p</sup> Doc. | Descripción<br>N/FRA. CLIENTE 33<br>N/FRA. CLIENTE 33<br>N/FRA. CLIENTE 33<br>S/FRA. PROVEEDOR 552<br>S/FRA. PROVEEDOR 552<br>S/FRA. BUTRACOMUNITARID<br>S/FRA. BUTRACOMUNITARID<br>S/FRA. BUTRACOMUNITARID<br>S/FRA. BUTRACOMUNITARID<br>S/FRA. BUTRACOMUNITARID<br>S/FRA. EXENTD | LV.A<br>21,00 %<br>21,00 %<br>21,00 %<br>21,00 %<br>21,00 %<br>21,00 %<br>21,00 %<br>0,00 % (httacom<br>0,00 % (httacom<br>0,00 % (httacom | Importa<br>1.423,00 4<br>1.176,03<br>246,97<br>3.224,00<br>3.224,00<br>559,54<br>62,50<br>62,50 | Cta, Debe<br>43000033<br>600001<br>472021<br>600001<br>472000 | Ca. Haber<br>700001<br>477021<br>40000552<br>400005   |     |

Los datos que hay que introducir para generar un asiento son:

- NUMERO ASIENTO. Es automático e incremental, el programa lo genera automáticamente.
- FECHA. Aparece la fecha de entrada al programa.
- TIPO. Los asientos pueden ser EXTERNOS e INTERNOS.
- Nº DOCUMENTO. Es un valor alfanumérico que no es necesario.
- DESCRIPCIÓN. Es la descripción del asiento. Para facilitar la introducción de descripciones existe el uso de CONCEPTOS AUTOMATICOS.
- I.V.A. Un asiento puede llevar asociado un tipo de IVA (Si es un asiento asociado a una factura) o no llevar ningún I.V.A
- IMPORTE. Es el importe del Asiento.
- CUENTA DEBE. Cuenta contable del debe asociada al Asiento.
- CUANTA HABER. Cuenta Contable del Haber asociada al Asiento.

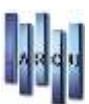

#### CREACIÓN DE ASIENTOS

Distinguimos dos maneras de introducir asientos, dependiendo de si el asiento tiene asociado un Tipo de IVA o no.

- ASIENTOS SIN IVA. Distinguimos a su vez dos tipos:
  - ASIENTOS SIMPLES. Son aquellos asientos que solo tiene dos líneas, el mismo importe va al DEBE y al HABER. En este caso lo que hacemos es escribir una única línea y rellenamos la cuenta de DEBE y HABER. En el momento que terminamos de escribir la línea, el programa comprueba si es un asiento cuadrado (es decir, IMPORTE DEBE = IMPORTE HABER) y si es así automáticamente lo graba y lo pasa al historial dejando el programa preparado para introducir un nuevo Asiento.
  - ASIENTO MULTIPLE. Son aquellos asientos que pueden tener más de dos líneas (o los asientos simples que no se introducen en una sola línea). Se van metiendo los datos del asiento, de manera que en cada línea introducimos una única cuenta (bien la de debe o la de haber) y dejamos la otra en blanco, tenemos que ir metiendo líneas hasta que el IMPORTE DEBE = IMPORTE HABER, en el momento que eso ocurre el programa asume que es un asiento completo y lo graba.
- ASIENTOS CON IVA. Cuando metemos un asiento con IVA tenemos que rellenar todos los datos del asiento, esto es, tipo de Iva, importe, cuenta debe y cuenta haber en la misma línea. Una vez hecho eso, lo que hace el programa es calcular automáticamente el asiento completo, dicho asiento está formado por 3 ó 4 lineas:
  - 1<sup>a</sup> LINEA.- Se graba el importe introducido y la cuenta en el DEBE (si en el debe tenemos una cuenta de Cliente) o la del HABER (si en el haber tenemos un proveedor).
  - 2<sup>a</sup> LINEA.- Se graba una línea con la BASE IMPONIBLE del importe introducido y la cuenta contable contraria asociada.
  - 3<sup>a</sup> LINEA .- Se graba una línea con el IVA del importe introducido asociado a la cuenta contable que tenga definido el tipo de IVA.
  - 4<sup>a</sup> LINEA.- La cuarta línea puede existir o no, en función de si la empresa trabaje con recargo de equivalencia o no.

Cuando estamos creando un Asiento también se da la opción de "Introducir los vencimientos asociados al Asiento", un asiento puede generar vencimientos cuando la cuenta de DEBE es un cliente o cuando la cuenta de HABER es un PROVEEDOR. En el momento que se da esa situación y está marcada la opción de **"Introducción Simultanea de Vencimientos"**.

| Introducción de ¥en                    | cimientos                                                |                                                       |                                                |                                  |                 |
|----------------------------------------|----------------------------------------------------------|-------------------------------------------------------|------------------------------------------------|----------------------------------|-----------------|
| Introducci<br>Introduzca<br>y pulse IN | <b>ón de Vencin</b><br>a el código y la<br>TRO o F5 para | n <b>ientos</b><br>I descripción d<br>I crear la cuen | e la cuenta contable<br>ta, o pulse ESC o F7 p | que quiere cre<br>para cancelar. | ear             |
| Banco y Forma de                       | e Pago del Ve                                            | encimiento                                            |                                                |                                  |                 |
| Cta. Banco:                            |                                                          |                                                       |                                                |                                  |                 |
| F. Pago:                               |                                                          |                                                       |                                                | ~                                | 🗷 Recibido      |
| Vencimientos del a                     | Apunte                                                   |                                                       |                                                |                                  |                 |
| Fecha 💌                                | Importe 💽                                                | En Remesa                                             | 💌 Descripción                                  |                                  | <b>~</b>        |
|                                        |                                                          |                                                       | Prueba                                         |                                  |                 |
|                                        |                                                          |                                                       |                                                |                                  |                 |
|                                        |                                                          |                                                       |                                                |                                  |                 |
|                                        |                                                          |                                                       |                                                |                                  |                 |
|                                        |                                                          |                                                       |                                                |                                  |                 |
|                                        | 0.00 €                                                   |                                                       |                                                |                                  |                 |
|                                        | 0,000                                                    |                                                       |                                                |                                  |                 |
|                                        |                                                          |                                                       | Importe Total                                  | :                                | 154,00 €        |
|                                        |                                                          |                                                       | Diferencia:                                    |                                  | 154,00 €        |
|                                        |                                                          |                                                       |                                                |                                  |                 |
|                                        |                                                          |                                                       |                                                | Cancelar                         | <u>A</u> ceptar |
|                                        |                                                          |                                                       |                                                |                                  |                 |

Otras consideraciones a tener en cuenta en los asientos:

- Siempre que se crea un asiento se actualiza automáticamente el SALDO asociado a la cuenta contable.
- Cada Vez que entramos en la opción de asientos, en el histórico de asientos se muestran los últimos asientos realizados.
- Un asiento se puede modificar en cualquier momento, siempre y cuando se quede cuadrado (debe = haber).
- En cualquier momento se puede buscar un asiento en concreto a través del botón "Historial" que permite realizar una búsqueda de asientos por cada parámetro.
- Los asientos que se muestran en pantalla (en el histórico inicial) dependen del ejercicio en el que se entre en el programa, es decir, si por ejemplo se entra al programa con fecha de este año se muestran los asientos de este año, pero si accedemos al programa con fecha del año pasado aparecen los asientos del año pasado.
- En un ejercicio cerrado no se pueden introducir asientos.
- No existen restricciones a la hora de borrar un asiento, se puede borrar en cualquier momento, Cuando se borra un asiento que tiene vencimientos asociados se da la opción de borrar dichos vencimientos o no.
- Los asientos siempre van a empezar por el número 2. El nº 1 se reserva para el asiento de apertura del ejercicio, este asiento es un asiento automático que se genera en el cierre de año.

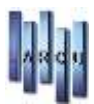

## **VENCIMIENTOS**

| 5                                                                                                    |                                                                                                    | Gestion o                                                   | le Vencimientos                                                             |                                                                        |                                                                                                    |      |      |     |
|----------------------------------------------------------------------------------------------------|----------------------------------------------------------------------------------------------------|-------------------------------------------------------------|-----------------------------------------------------------------------------|------------------------------------------------------------------------|----------------------------------------------------------------------------------------------------|------|------|-----|
| 88 9 0                                                                                                    | G O O Simprimit*                                                                                                    |                                                             |                                                                             |                                                                        |                                                                                                    |      |      | 113 |
| Vencimiento Actual                                                                                                    |                                                                                                    |                                                             |                                                                             |                                                                        |                                                                                                    |      |      |     |
| Nº Fecha                                                                                                    | Concepto                                                                                                    | Importe                                                     | Cta. Cli - Prov.                                                            | Clai, Banco                                                            | F. Pago                                                                                                    | Ren. | Rec. | 1   |
|                                                                                                    |                                                                                                    |                                                             |                                                                             |                                                                        |                                                                                                    |      |      |     |
|                                                                                                    |                                                                                                    |                                                             |                                                                             |                                                                        |                                                                                                    |      |      |     |
| Histórico de Vencim                                                                                                    | ientos                                                                                                    |                                                             |                                                                             |                                                                        |                                                                                                    |      |      |     |
| Histórico de Vencim<br>1º                                                                                                    | <b>lentos</b><br>Concepto                                                                                            | Importe                                                     | Cta. Cli - Prov                                                             | Cta. Banco                                                             | F. Pagó                                                                                                    | Rem. | Rec. |     |
| Histórico de Vencim<br>4º V Fecha<br>4.153  08/12/2013                                                                                | Concepto<br>N/FRA, CLIENTE 33                                                                                        | Importe<br>474,34 €                                         | Cta. Cli - Prov<br>43000033                                                 | Cta. Banco<br>572006                                                   | F. Pago<br>FORMA DE PAGO 38                                                                                 | Rem. | Rec. |     |
| Histórico de Vencim<br>9º V Fecha<br>4.153 08/12/2013<br>4.152 08/11/2013                                                             | Concepto<br>N/FRA, CLIENTE 33<br>N/FRA, CLIENTE 33                                                                   | Importe<br>474,34 €<br>474,33 €                             | Cta. Cl - Prov<br>43000033<br>43000033                                      | Cta. Banco<br>572006<br>572006                                         | F. Pago<br>FORMA DE PAGO 38<br>FORMA DE PAGO 38                                                             | Rem. | Rec. |     |
| Histórico de Vencim<br>e <sup>o V</sup> Fecha<br>4.153 08/12/2013<br>4.152 08/11/2013<br>4.151 09/10/2013                             | Concepto<br>N/FRA. CLIENTE 33<br>N/FRA. CLIENTE 33<br>N/FRA. CLIENTE 33                                              | Importe<br>474,34 €<br>474,33 €<br>474,33 €                 | Cta. Cli - Prov<br>43000033<br>43000033                                     | Cta, Banco<br>572006<br>572006<br>572006                               | F. Pago<br>FORMA DE PAGO 38<br>FORMA DE PAGO 38<br>FORMA DE PAGO 38                                         | Rem. | Rec. | ^   |
| Histórico de Vencim<br>4.153 08/12/2013<br>4.152 08/11/2013<br>4.159 06/12/2013<br>4.150 06/12/2013                                   | entos<br>Concepto<br>N/FRA, CLIENTE 33<br>N/FRA, CLIENTE 33<br>N/FRA, CLIENTE 33<br>S/FRA, PROVEEDOR 552             | Importe<br>474,34 €<br>474,33 €<br>474,33 €<br>1.074,66 €   | Cta. Cl - Prov<br>43000033<br>43000033<br>43000033<br>40000552              | Cta. Banco<br>572006<br>572006<br>572006<br>572006<br>572006           | F. Pago<br>FORMA DE PAGO 38<br>FORMA DE PAGO 38<br>FORMA DE PAGO 38<br>FORMA DE PAGO 38                     | Rem, | Rec. | ^   |
| Histórico de Vencim<br>Nº V Fecha<br>4.153 08/12/2013<br>4.152 08/11/2013<br>4.159 09/10/2013<br>4.159 08/12/2013<br>4.159 08/12/2013 | Concepto<br>N/FRA. CLENTE 33<br>N/FRA. CLENTE 33<br>N/FRA. CLENTE 33<br>S/FRA. PROVEEDOR 552<br>S/FRA. PROVEEDOR 552 | Importe<br>474,34 €<br>474,33 €<br>1.074,65 €<br>1.074,65 € | Cta. Cli - Prov<br>43000033<br>43000033<br>43000033<br>40000552<br>40000552 | Cta. Banco<br>572006<br>572006<br>572006<br>572006<br>572006<br>572006 | F. Pago<br>FORMA DE PAGO 38<br>FORMA DE PAGO 38<br>FORMA DE PAGO 38<br>FORMA DE PAGO 38<br>FORMA DE PAGO 38 | Ren. | Rec. |     |

Es un mantenimiento al uso, en el que se pueden crear vencimientos de manera manual.

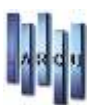

## **CONFIGURACIÓN EMPRESA**

La opción de configuración de empresa funciona de la misma manera que su análoga en el programa de óptica. Las modificaciones que se hagan en un programa se reflejan en el otro.

| Mer                                                                                             | Configuración de Empresas                                                                                              |  |  |  |  |  |
|-------------------------------------------------------------------------------------------------|----------------------------------------------------------------------------------------------------|--|--|--|--|--|
| 📑 🖬 💥 🕝 🕞 😜 🔊 Im                                                                                | primir • 📳                                                                                                    |  |  |  |  |  |
| Datos de la Empresa   Configuración General   Otras Configuraciones   Contadores   Contabilidad |                                                                                                    |  |  |  |  |  |
| CONFIGURACIÓN GENERAL                                                                           |                                                                                                    |  |  |  |  |  |
| Fecha Inicio Ejercicio(Actual)                                                                  | : Enero 🗸 / 2013                                                                                                    |  |  |  |  |  |
|                                                                                                 | Se entiende como fecha de inicio de Ejercicio el día 01<br>del mes y año marcado. Y tendrá una duración de 12<br>meses |  |  |  |  |  |
| Mes Cierre Ejercicio                                                                            | Diciembre V                                                                                                    |  |  |  |  |  |
| Plan Contable:                                                                                  | Plan General 2007 V                                                                                                    |  |  |  |  |  |
| Nº Carácteres Cuenta:                                                                           | en todo el programa          8           Usar Modelo 340                                                               |  |  |  |  |  |
| Ejercicios Cerrados                                                                             |                                                                                                    |  |  |  |  |  |
| Diciombro 2                                                                                     | Ejercicio Cerrado                                                                                                    |  |  |  |  |  |
| Diciembre - 2                                                                                   | 012                                                                                                    |  |  |  |  |  |
| Diciembre - 2                                                                                   | 011                                                                                                    |  |  |  |  |  |
| Diciembre - 2                                                                                   | 010                                                                                                    |  |  |  |  |  |
| Diciembre - 2                                                                                   | 009                                                                                                    |  |  |  |  |  |
| Introduzca o modifique el Nombre Comercia                                                       | l de la Empresa                                                                                                    |  |  |  |  |  |

FECHA INICIO EJERCICIO: Indica el último ejercicio abierto y con el cual estamos trabajando.

MES CIERRE EJERCICIO: Indica cual es el mes del ejercicio que se ha cerrado.

Nº CARACTERES CUENTA: El nº de caracteres que tendrán nuestras cuentas contables. En esta variable se define el nº de caracteres por defecto que se va a asignar a una cuenta contable, aunque no implica que no se puedan crear cuentas con otras "dimensiones"

EJERCICIOS CERRADOS: Nos indica los ejercicios ya cerrados

USAR MODELO 340: Es una "ley" que de momento no ha entrado en vigor, simplemente es una previsión para un futuro, y aún no está disponible en el programa.

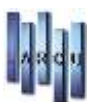

## CONFIGURACIÓN DE MONEDA

Es la misma opción que el programa de Óptica. Las modificaciones que se hagan en un programa se hagan en un programa se reflejan en el otro.

## CONFIGURACIÓN DE PUESTO

Es la misma opción que el programa de Óptica. Las modificaciones que se hagan en un programa se reflejan en el otro. Se ocultan las configuraciones que no son necesarias en contabilidad.

## **CONFIGURACIÓN USUARIO**

La opción de configuración de Usuario funciona de la misma manera que su análoga en el programa de óptica. En el programa de contabilidad solo se muestran las configuraciones que la afectan directamente. Los usuarios son Comunes tanto a Óptica como contabilidad. Es decir, las modificaciones que se hagan en un programa se reflejan en el otro.

## FICHERO CLIENTES

Es la misma opción que el programa de Óptica. De la misma manera lo que se modifique en un programa se refleja en el otro.

Cuando se crea un cliente automáticamente se genera una cuenta contable asociada a ese cliente. El Código de esa cuenta contable se genera a partir del código dado al cliente.

Todas las cuentas de Cliente empiezan por 430xxxx

#### FICHERO PROVEEDORES

Es la misma opción que el programa de Óptica. De la misma manera lo que se modifique en un programa se refleja en el otro.

Cuando se crea un proveedor automáticamente se genera una cuenta contable asociada a ese proveedor. El Código de esa cuenta contable se genera a partir del código dado al cliente.

Todas las cuentas de Proveedor Empiezan por 400xxxx

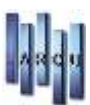

## CONCEPTOS AUTOMÁTICOS

Cuando se introduce un asiento hay que incluir una descripción del asiento, estas descripciones pueden repetirse ya que es muy habitual meter asientos muy parecidos, por ejemplo todos los meses introducir asientos relativos al pago de determinadas facturas, sueldos, etc.... En este fichero se permite definir una serie de descripciones o conceptos para utilizar posteriormente en los asientos sin necesidad de tener que transcribirlas enteras.

Los conceptos se pueden crear, modificar y borrar en cualquier momento.

Ejemplos de conceptos automáticos pueden ser: 'NOMINA MES', "PAGO FACTURA Nº... ", etc... .

## **DEPARTAMENTOS**

Las cuentas contables se pueden 'agrupar' mediante departamentos. Un departamento engloba un conjunto de cuentas, El cuarto y quinto carácter de esas cuentas contienen el código del departamento.

Por ejemplo, si se crean los departamentos:

- 01 compras
- 02 Compras Mantenimiento.

Entonces todas las cuentas con el formato: XXX01XXX pertenecerán al departamento 01 y todas las cuentas XXX02XXX pertenecerán al Departamento 02.

Realmente, los departamentos solamente se usan en los BALANCES.

#### FORMAS DE PAGO

Es igual que la opción de Formas de Pago de Optica.

## **GRUPOS CONTABLES**

| f Mantenim  | iento de Grupos Contables           |             | 2  |
|-------------|-------------------------------------|-------------|----|
| 1 🗙 🖨       | ☆                                   |             |    |
|             |                                     |             |    |
| Grupos Cont | ables Definidos                     |             |    |
|             |                                     |             |    |
| Código      | Descripción                         | 💌 Balance 📘 | 식습 |
| 1           | FINANCIACION BASICA                 |             | _  |
| 10          | CAPITAL                             |             | _  |
| 100         | CAPITAL SOCIAL                      | PA11        |    |
| 101         | FONDO SOCIAL                        | PA11        |    |
| 102         | CAPITAL                             | PA11        |    |
| 103         | SOCIOS POR DESEMBOLSOS NO EXIGIDOS  | PA11        |    |
| 104         | SOCIOS POR APORTACIONES NO DINER.   | PA11        |    |
| 105         |                                     | PA11        |    |
| 106         |                                     | PA11        |    |
| 107         |                                     | PA11        |    |
| 108         | ACCIONES/PART. PROPIAS SIT.ESPECIAL | PA14        |    |
| 109         | ACCIONES/PART. PROPIAS RED.CAPITAL  | PA14        |    |
| 11          | RESERVAS Y OTROS INSTRUMENTOS PATR. |             |    |
| 110         | PRIMA DE EMISION O ASUNCION         | PA12        |    |
| 111         | OTROS INSTRUMENTOS PATRIMONIO NETO  | PA19        |    |
| 112         | RESERVA LEGAL                       | PA13        |    |
| 113         | RESERVAS VOLUNTARIAS                | PA13        |    |
| 114         | RESERVAS ESPECIALES                 | PA13        |    |
| 115         | RESERVAS POR PERDIDAS Y GANANCIAS   | PA13        |    |
| 116         |                                     | PA13        |    |
| 117         |                                     | PA13        |    |
| 118         | APORTACIONES DE SOCIOS O PROPIETARI | PA16        |    |
| 119         | DIFERENCIAS POR AJUSTE CAPITAL A EU | PA13        |    |
| 12          | RESULTADOS PENDIENTES DE APLICACION |             |    |
| 120         | REMANENTE                           | DA15        | ~  |

Las cuentas contables tienen que crearse siguiendo unas normas de codificación que vienen marcadas por el Plan General Contable. Esas normas de codificación indican la numeración por la debe empezar cada cuenta en función de lo que significa. Por ejemplo, todas las cuentas de proveedores tienen que empezar por 400, las de clientes por 430, las de compras por 600.

Los campos que se definen en los grupos contables son:

CODIGO .- Caracteres por los que va a empezar la cuenta contable. DESCRIPCION.- Descripción del grupo. BALANCE.- Relación con los grupos de Situación y Explotación, necesario para la realización de balances.

Los grupos contables van definidos en el programa y no deberían ser modificados ya que son grupos "OFICIALES".

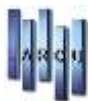

## **GRUPOS DE SITUACIÓN / EXPLOTACIÓN**

| ų | 1                | Mantenimiento de Grupos de Situación / Explotacion | <b>—</b> × |
|---|------------------|----------------------------------------------------|------------|
| é | 2 🕎              |                                                    |            |
| ( | Grupos Situación | Grupos Explotación                                 |            |
|   | Grupos de Situa  | nción                                              |            |
|   | Código           | Descripción                                        | ^          |
|   | AA               | ACTIVO NO CORRIENTE                                |            |
|   | AA1              | INMOVILIZADO INTANGIBLE                            |            |
|   | AA2              | INMOVILIZADO MATERIAL                              |            |
|   | AA3              | INVERSIONES INMOBILIARIAS                          |            |
|   | AA4              | INVERSIONES EN EMPRESAS DEL GRUPO Y ASOC. L/PLAZO  |            |
|   | AA5              | INVERSIONES FINANCIERAS A LARGO PLAZO              |            |
|   | AA6              | ACTIVOS POR IMPUESTO DIFERIDO                      |            |
|   | AB               | ACTIVO CORRIENTE                                   |            |
|   | AB1              | ACTIVOS NO CORRIENTES MANTENIDOS PARA LA VENTA     |            |
|   | AB2              | EXISTENCIAS                                        |            |
|   | AB3              | DEUDORES COMERCIALES Y OTRAS CUENTAS A COBRAR      |            |
|   | AB31             | CLIENTES POR VENTAS Y PRESTACIONES DE SERVICIOS    |            |
|   |                  |                                                    |            |

| μ.                | Mantenimiento de Grupos de Situación / Explotacion |
|-------------------|----------------------------------------------------|
| a 😚               |                                                    |
| Grupos Situación  | Grupos Explotación                                 |
| Courses de Coulet |                                                    |
| Grupos de Exploi  | cacion                                             |
| Código            | Descripción                                        |
| А                 | RESULTADO DE EXPLOTACION                           |
| A01               | IMPORTE NETO DE LA CIFRA DE NEGOCIOS               |
| A02               | VARIACIÓN DE EXISTENCIAS DE PROD. TERM. Y EN CURSO |
| A03               | TRABAJOS REALIZADOS POR LA EMPRESA PARA SU ACTIVO  |
| A04               | APROVISIONAMIENTOS                                 |
| A05               | OTROS INGRESOS DE EXPLOTACION                      |
| A06               | GASTOS DE PERSONAL                                 |
| A07               | OTROS GASTOS DE EXPLOTACION                        |
| A08               | AMORTIZACION DEL INMOVILIZADO                      |
| A09               | IMPORTACIÓN DE SUBVENCIONES DE INMOVILIZADO NO FIN |
| A10               | EXCESOS DE PROVISIONES                             |
| A11               | DETERIORO Y RESULTADO POR ENAJENACION DE INMOV.    |
| В                 | RESULTADO FINANCIERO                               |
| B12               | INGRESOS FINANCIEROS                               |

Al igual que los grupos contables son una serie de Definiciones que vienen marcados por el Plan General Contable y no deberían modificarse. Se usan en la impresión de BALANCES.

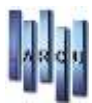

## **LOCALIDADES**

Contiene el fichero de las localidades. Es igual a la opción de Óptica.

|                     | Mantenimiento de Localidades   | × |
|---------------------|--------------------------------|---|
| 🖹 🖨 🕇 🏠             |                                |   |
| ódigos Postales y I | Localidades Segun la Provincia |   |
|                     |                                |   |
| Madrid              |                                | 4 |
| Código Postal       | Descripción                    | ٦ |
|                     |                                |   |
| 01000               | PROVINCIA DE PRUEBA            |   |
| 28001               | madrid                         |   |
| 28007               | MADRID                         |   |
| 28021               | Madrid                         |   |
| 28030               | MADRID                         |   |
| 28034               | MADRID                         |   |
| 28036               | MADRID                         |   |
| 28037               | MADRID                         |   |
| 28038               | MADRID                         |   |
| 28044               | MADRID                         |   |
| 28050               | MADRID                         |   |
| 28052               | MADRID                         |   |
| 28529               | Rivas Vaciamadrid              |   |

## **PROVINCIAS**

Contiene el fichero de las provincias. Es igual a la opción de Óptica.

| 🕷 Mantenimiento de Provincias | x        |
|-------------------------------|----------|
|                               |          |
|                               |          |
|                               |          |
| Descripcion                   | <u>^</u> |
| Cantabria                     |          |
| Álava                         |          |
| Albacete                      |          |
| Alicante                      |          |
| Almeria                       |          |
| Asturias                      |          |
| Avila                         |          |
| Badajoz                       |          |
| Illes Baleares                |          |
| Barcelona                     |          |
| Burgos                        |          |
| Cáceres                       |          |
| Cádiz                         |          |
| Castellón de la Plana         |          |
| Ciudad Real                   |          |
| Córdoba                       |          |
| Cuenca                        | ¥        |
|                               |          |

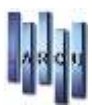

## TIPOS DE I.V.A

Contiene el fichero de los distintos tipos de I.V.A. Es igual a la opción de Óptica.

| 100<br>H H             | Definición de Tipos de Iva                          | × |
|------------------------|-----------------------------------------------------|---|
|                        | ✿                                                   |   |
| Mantenimiento d        | le I.V.A                                            |   |
| Código:                | 14                                                  |   |
| Descripción:           | 10% I.V.A Incluido                                  |   |
| % I.V.A:               | 10,00 %                                             |   |
| % R.E:                 | 0,00 %                                              |   |
|                        | ✓ I.V.A Incluido                                    |   |
| DEFINICIÓN DE C        | UENTAS PARA I.V.A                                   |   |
| Soportado:             | [472010] - HACIENDA PÚBLICA: IVA Soportado al 10%   | Q |
| Repercutido:           | [477010] - HACIENDA PÚBLICA: IVA Repercutido al 10% | Q |
| Inmovilizado:          | [Ninguna Cuenta Seleccionada]                       | Q |
| R.E Soportado:         | [Ninguna Cuenta Seleccionada]                       | Q |
| R.E Repercutido:       | [Ninguna Cuenta Seleccionada]                       | Q |
|                        |                                                     |   |
| F5 para Grabar, F6 par | ra Nuevo, F12 para Salir, F4 para Buscar            |   |

## FICHAS DE INMOVILIZADO

Permite introducir las fichas de inmovilizado para su control contable.

| itos Generales                  |                                                  |          |
|---------------------------------|--------------------------------------------------|----------|
| itos denerales                  |                                                  |          |
| Número:                         | 21                                               |          |
| Descripcion:                    | UNIFORMES PERSONAL                               |          |
| tos de la Compra                |                                                  |          |
| Nº de Serie:                    |                                                  |          |
| Valor:                          | 1.250,00 €                                       |          |
| Año:                            | 2013                                             |          |
| Cta. Inmovilizado:              | [212005] - UNIFORMES 2013                        | 0.       |
| Cta. Dotación:                  | [682605] - DOTACION AMORTIZAR UNIFORMES 2013     | 0        |
| Cta. Amortización:              | [281605] - AMORTIZACION ACUMULADA UNIFORMES 2013 | <u>a</u> |
| Cta. Proveedor:                 | [400302] - UNIFORMES SUSANA, S.L.                | 0        |
| % Amort, Anual                  | 50,00 %                                          |          |
| The second second second second |                                                  |          |

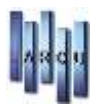

## **VENCIMIENTOS REPETITIVOS**

| μ.                                                             | Introducción de Vencimientos Repetitivos |     |
|----------------------------------------------------------------|------------------------------------------|-----|
| 🗋 🔚 🏫                                                          |                                          |     |
| Datos Vencimiente                                              | 0                                        |     |
| Concepto:                                                      |                                          |     |
| Cta. Cli - Prov:                                               | [Ninguna Cuenta Seleccionada]            |     |
| Cta. Banco:                                                    | [Ninguna Cuenta Seleccionada]            |     |
| Importe:                                                       | 0,00 €                                   |     |
| F. Pago:                                                       | [Ninguna F. de Pago Seleccionada] v      |     |
| Repetición de los                                              | Vencimientos                             |     |
| Fecha 1er.:<br>Nº Vencimientos:<br>Tipo Cadencia:<br>Cadencia: | 23/09/2013 v<br>1 v<br>Meses v<br>0 v    |     |
|                                                                |                                          | 11. |

Hay ocasiones que un mismo vencimiento se repite en el tiempo, por ejemplo, el pago de facturas mensuales con el mismo importe, mediante esta opción se permite crear n vencimientos iguales en lo que lo único que cambia es la fecha, dicha fecha se calcula mediante los campos:

- TIPO DE CADENCIA. Puede tomar los valores de 'Meses' o 'Dias' e indica la periodicidad que van a tener los vencimientos.
- CADENCIA. Indica cuantos 'dias' o 'meses' se tiene que dejar entre vencimientos.

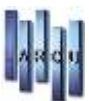

## APERTURA DE UN NUEVO EJERCICIO.

| later                                                        | An entrue de un eurore Finneirie                                                                                                    |  |  |  |  |  |
|--------------------------------------------------------------|----------------------------------------------------------------------------------------------------|--|--|--|--|--|
| θğ.                                                          |                                                                                                    |  |  |  |  |  |
| Apertura de<br>Realiza la ape<br>actual + 12 M<br>momento se | <b>un nuevo Ejercicio</b><br>ertura del Ejercicio Siguiente en función de la fecha de Inicio del ejercicio Actual (Ejercicio<br>4eses). Se copian las cuentas del ejercicio actual al nuevo con un saldo cero. En ningún<br>modifica el saldo actual |  |  |  |  |  |
| Ejercicio a Abrir                                            |                                                                                                    |  |  |  |  |  |
| Ejercicio a Abrir:                                           | Enero / 2014<br>Se entiende como fecha de inicio de Ejercicio el día 01<br>del mes y año marcado. Y tendrá una duración de 12<br>meses                                                                                                    |  |  |  |  |  |
| Proceso de la Apertura                                       |                                                                                                    |  |  |  |  |  |
|                                                              |                                                                                                    |  |  |  |  |  |
|                                                              | 0 %                                                                                                    |  |  |  |  |  |
|                                                              | <u>C</u> ancelar <u>A</u> ceptar                                                                                                    |  |  |  |  |  |
|                                                              |                                                                                                    |  |  |  |  |  |

Es un proceso por el cual se prepara el programa para poder introducir asientos en un nuevo ejercicio. Simplemente hay que indicar al programa el Mes y el año de inicio de ejercicio. El proceso de apertura lo que hace es generar una copia de las cuentas para el ejercicio abierto.

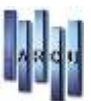

## APERTURA DE UN EJERCICIO CERRADO

| Ш.         |                                                                                                    | Apertura de un Ejercicio Ya cerrado                          |  |  |  |  |  |
|------------|----------------------------------------------------------------------------------------------------|--------------------------------------------------------------|--|--|--|--|--|
|            | Apertura de Un Ejercicio ya Cerrado<br>Permite abrir de nuevo un ejercicio ya cerrado para continuar metiendo asientos. El proceso de<br>apertura lo que hace es borrar los asientos generados en el cierre de dicho ejercicio, así como los<br>asientos de apertura del ejercicio siguiente. También ajusta los saldos de las cuentas<br>del ejercicio abierto. |                                                              |  |  |  |  |  |
| Condicion  | es de la Apert                                                                                                    | ura                                                          |  |  |  |  |  |
| Ejerc      | Ejercicio a Abrir: Diciembre V / 2012                                                                                                    |                                                              |  |  |  |  |  |
| □ N        | o Borrar el asier                                                                                                    | ito de apertura del ejericio siguiente generado en el cierre |  |  |  |  |  |
| Progreso o | de la Apertura                                                                                                    |                                                              |  |  |  |  |  |
|            |                                                                                                    |                                                              |  |  |  |  |  |
|            |                                                                                                    | 0 %                                                          |  |  |  |  |  |
|            |                                                                                                    |                                                              |  |  |  |  |  |
|            |                                                                                                    | 0 %                                                          |  |  |  |  |  |
|            |                                                                                                    |                                                              |  |  |  |  |  |
|            |                                                                                                    | <u>C</u> ancelar <u>A</u> ceptar                             |  |  |  |  |  |
|            |                                                                                                    | li.                                                          |  |  |  |  |  |

En un ejercicio cerrado no se pueden realizar nuevos asientos, se puede consultar información, pero no introducir nada nuevo. Puede darse la situación de que una vez cerrado un ejercicio haya que meter nuevos asientos, para hacer eso lo que hay que hacer es abrir el ejercicio cerrado.

Se pide el Ejercicio a abrir y el programa borra todos los asientos asociados al cierre de dicho de ejercicio, dejándolo operativo para volver a trabajar.

## BORRADO DE UN EJERCICIO

| 11          |                                                              | Borrado de un Ejercicio                                                                                                    |
|-------------|--------------------------------------------------------------|----------------------------------------------------------------------------------------------------|
|             | Borrado Definit<br>Opción que per<br>Inmovilizad y Sa<br>que | <b>tivo de un Ejercicio</b><br>mite borrar todos los registros de un Ejercicio: Asientos, Vencimientos, Fichas de<br>aldos de Cuenta. Realice una copia de seguridad antes de borrar un ejercicio, ya |
| Ejercicio a | Borrar                                                       |                                                                                                    |
| E           | ijercicio a Borrar:                                          | Febrero       /       2012         No se Puede borrar ni el Ejercicio en curso ni el ejercicio con el que hayamos entrado al programa.       programa.                                                |
| Proceso de  | e la Apertura                                                |                                                                                                    |
|             |                                                              | 0 %                                                                                                    |
|             |                                                              | <u>C</u> ancelar <u>A</u> ceptar                                                                                                    |

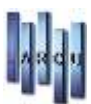

El borrado de un ejercicio implica el borrado de todos los asientos y vencimientos creados en dicho ejercicio. Se pide el Ejercicio a borrar

## CIERRE DE UN EJERCICIO.

| <b>W</b>                                                                                                    | Cierre Def                                            | initivo de un                      | Ejercicio                               |                                     |                                                                                              |
|----------------------------------------------------------------------------------------------------|-------------------------------------------------------|------------------------------------|-----------------------------------------|-------------------------------------|----------------------------------------------------------------------------------------------|
| Cierre Definitivo del Ejercico<br>Cierra un ejercicio impidiend<br>ejercicio y se calcula el result<br>anteriores.   | c <b>io</b><br>lo la realización o<br>tado. También s | le nuevos asien<br>e permite sobre | tos en el ejercic<br>escribir o no el ; | o cerrado. En e<br>asiento de apert | el cierre se pasan los saldos iniciales al nuevo<br>tura que se haya podido crear en cierres |
| Ejercicio a Cerrar                                                                                                   |                                                       |                                    |                                         |                                     |                                                                                              |
| Ejercicio a Cerrar: Diciembre ✓ / 2013<br>✓ Sobreescribir el asiento de apertura del siguiente ejercicio (si existe) |                                                       |                                    |                                         |                                     |                                                                                              |
| Cuenta de Resultado                                                                                                  |                                                       |                                    |                                         |                                     |                                                                                              |
| Cta. Resultados:                                                                                                    |                                                       |                                    |                                         |                                     |                                                                                              |
| Existencias                                                                                                    |                                                       |                                    |                                         |                                     |                                                                                              |
| Cuenta                                                                                                    | Existencia                                            | s Iniciales                        | Existencia                              | s Finales                           | Cuenta Variación de Existencias                                                              |
| Descripcion                                                                                                    | Externas                                              | Internas                           | Externas                                | Internas                            | Descripción                                                                                  |
| 300001 - EXISTENCIAS: GRUPO 01                                                                                       | 0,00 €                                                | 0,00 €                             | 0,00 €                                  | 0,00 €                              |                                                                                              |
| 300002 - EXISTENCIAS: GRUPO 02                                                                                       | 0,00 €                                                | 0,00 €                             | 0,00 €                                  | 0,00 €                              |                                                                                              |
| 300005 - EXISTENCIAS: GRUPO 05                                                                                       | 0,00 €                                                | 0,00 €                             | 0,00 €                                  | 0,00 €                              |                                                                                              |
| 300006 - EXISTENCIAS: GRUPO 06                                                                                       | 0,00 €                                                | 0,00 €                             | 0,00 €                                  | 0,00 €                              |                                                                                              |
|                                                                                                    | 0.00 €                                                | 0.00 €                             | 0,00 €                                  | 0,00 €                              |                                                                                              |
| 300007 - EXISTENCIAS: GRUPO 07                                                                                       | 0,00 €                                                | 0,00 €                             | -,                                      | -,                                  | ~                                                                                            |

La información que se necesita para realizar el cierre del año es:

- Ejercicio a Cerrar.
- Cuenta de Resultados.
- Cuenta de Variación de Existencias.

El proceso de cierre hace lo siguiente:

- Genera asiento de cierre ejercicio, asiento de Variación de existencias (si es necesario) y asiento traspaso Pérdidas y Ganancias.
- Abre el ejercicio nuevo si es necesario.
- Actualiza los saldos iniciales del ejercicio nuevo, generando un asiento de apertura que siempre va a tener el número 1.

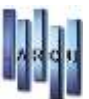

## **COPIAR CUENTAS ENTRE EMPRESAS**

| 15<br>15<br>15 | Copia de Cuentas Entre Empresas                                                                                                    |
|----------------|----------------------------------------------------------------------------------------------------|
| F              | Copia de Cuentas Entre Empresas<br>Copia las Cuentas seleccionadas de la empresa Origen a la Empresa Destino. Solamente copia El<br>Codigo y la Descripción de las cuentas, no se pasa información de los saldos ni de los asientos. |
| Opciones       | de la Copia                                                                                                    |
| Orgen:         | 01 - Empresa [01]                                                                                                    |
| Destino:       |                                                                                                    |
| Cuenta:        | Todos/as 🗸                                                                                                    |
| Progreso       | de la Copia                                                                                                    |
|                |                                                                                                    |
|                | 0 %                                                                                                    |
|                | <u>C</u> ancelar <u>A</u> ceptar                                                                                                    |
|                | A                                                                                                    |

Permite copiar las cuentas contables entre dos empresas para facilitar la codificación en una empresa nueva. Al copiar las cuentas solo se copia el código y la descripción, no se pasa información de Saldos.

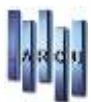

## **REGENERACIÓN DE SALDOS**

| <b>U</b> | Reger                                                                          | neración de Saldos a partir del Diario                                                                                                    |
|----------|--------------------------------------------------------------------------------|----------------------------------------------------------------------------------------------------|
|          | Regeneración de<br>Permite Reconstru<br>que todos los asi<br>Asientos antes de | e <b>Saldos</b><br>uir el Saldo de las cuentas a partir del diario. Antes de recalcular saldos se comprueba<br>entos incluidos en el diario sean correctos. De no ser así, será necesario corregir dichos<br>e hacer la regeneración |
| Condicio | nes de la Regenerad                                                            | ción                                                                                                    |
| E        | ijercicio a Regenerar:                                                         | Enero       /       2013         Regenerar Asiento Apertura                                                                                                    |
| Progreso | ) de la Regeneraciór                                                           | 1                                                                                                    |
|          |                                                                                | 0 %                                                                                                    |
|          |                                                                                | <u>C</u> ancelar <u>A</u> ceptar                                                                                                    |

Puede darse la situación de que por cualquier motivo un asiento no se haya grabado correctamente o existan asientos descuadrados, o simplemente no se haya actualizado correctamente el saldo de una cuenta. Con esta opción se permite corregir esos conflictos. El proceso que se realiza es el siguiente:

Si activamos "Comprobar la integridad de los asientos" comprueba si existe algún asiento mal grabado o descuadrado. Si es así muestra una lista de esos asientos para corregirlos. Si no existe ningún asiento descuadrado entonces pasa a actualizar el saldo de todas las cuentas.

Se da la opción de "Regenerar el Asiento de Apertura". Cuando se cierra el año, automáticamente se genera un asiento de Apertura que genera un "Saldo Inicial" en las cuentas. Ese saldo inicial puede modificarse directamente en las cuentas, con lo cual quedaría descuadrado el asiento de apertura respecto al saldo marcado en las cuentas. Marcando la opción de "Regenerar asiento de apertura" se salva esa situación. Ya que lo que hace es modificar el asiento de apertura poniendo los mismos importes que tengan las cuentas.

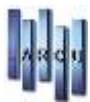

## **BORRADO DE ASIENTOS EN BLOQUE.**

| ndiciones d  | el Borrado                            |                  |                |                    |              |
|--------------|---------------------------------------|------------------|----------------|--------------------|--------------|
| Fecha:       | Todos/as                              | 23/09/2013       |                |                    |              |
| Número:      | Todos/as 🗸                            | ] (              | 0              |                    |              |
| Nº Doc:      | Todos/as 🗸                            | 1                |                |                    |              |
| Tipo:        |                                       | Todos/as         | 2              |                    |              |
| Descripcion: | Todos/as 🗸                            |                  |                |                    |              |
| Importe:     | Todos/as 🗸 🗸                          |                  | 0,00 €         |                    |              |
| Cuenta:      | Todos/as 🗸                            | ] [              | 196            |                    |              |
| Tipo Cuenta: | i i i i i i i i i i i i i i i i i i i | Todos/as         |                |                    |              |
|              |                                       | 🗌 Pedir Confirma | ación de Borra | do por cada Asient | o Encontrado |

Permite borrar una serie de asientos que cumplan las condiciones marcadas. Se pueden pre-visualizar los asientos antes de borrarlos para una mayor seguridad. El borrado de asientos implica la actualización de los saldos de las cuentas asociadas.

#### **COPIAR ASIENTOS ENTRE EMPRESAS**

| mpresa Ori  | igen y Destino |            |        |   |  |   |
|-------------|----------------|------------|--------|---|--|---|
| Origen:     | 01 - Empresa [ | 01]        |        |   |  |   |
| Destino:    |                |            |        |   |  | 9 |
|             |                |            |        |   |  |   |
| iltro de As | sientos        |            |        |   |  |   |
| Fecha:      | Todos/as       | •] /       | 1      | ÷ |  |   |
| Número:     | Todos/as       | ~          |        |   |  |   |
| Tipo:       |                | То         | dos/as | ÷ |  |   |
|             |                | , Transchu |        |   |  |   |
|             | in Conta       |            |        |   |  |   |
| rogreso de  | e la Copia     |            |        |   |  |   |

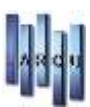

Al igual que la opción de "Copiar Cuentas Entre Empresas" permite copiar los asientos de una empresa a otra. Si no existen las cuentas en la empresa destino también las crea. Si ya existen asientos en la empresa destino, los nº de asiento no van a coincidir para evitar la duplicidad de códigos.

El copiado de asiento no actualiza los saldos de las cuentas en la empresa destino, por lo que una vez realizado esta opción hay que realizar una "Regeneración de Saldos".

## **RENUMERAR ASIENTOS.**

| Renumeración de Asientos                                                                                                    |
|----------------------------------------------------------------------------------------------------|
| Renumeración de Asientos<br>Permite renumerar todos los asientos del ejercicio en curso, ordenándolos por Fecha. Es recomendable<br>realizar una copia de seguridad de los datos, así como no trabajar con el programa mientras se realiza el<br>proceso. |
| Condiciones de la Renumeración                                                                                                    |
| Tipo de Asiento: Externo<br>Se renumerarán todos los asientos del ejercicio actual a excepción del Asiento de<br>Apertura que seguirá manteniendo el número 1.                                                                                            |
| rogreso de la Renumeración                                                                                                    |
|                                                                                                    |
| 0%                                                                                                    |
| <u>Cancelar</u> <u>A</u> ceptar                                                                                                    |
|                                                                                                    |

Esta opción reenumera los asientos de un ejercicio completo, da igual que el ejercicio esté cerrado o abierto. Se pueden reenumerar los asientos Externos, los Internos o ambos.

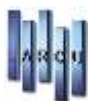

## **BORRADO VENCIMIENTOS EN BLOQUE**

| Proc de C       | ado Masivo de Vencimier<br>ceso por el cual se borran la<br>Confirmar el borrado antes d | ntos<br>os vencimientos que cumplan las condiciones marcadas. Se da la opción<br>de realizarlo. |
|-----------------|------------------------------------------------------------------------------------------|-------------------------------------------------------------------------------------------------|
| Parametros de V | /encimientos                                                                             |                                                                                                 |
| Número:         | Todos/as 🗸 🗸                                                                             | 0                                                                                               |
| Fecha:          | Todos/as 🗸 🗸                                                                             | 23/09/2013 🗸                                                                                    |
| Descripcion:    | Todos/as 🗸                                                                               |                                                                                                 |
| Importe:        | Todos/as 🗸 🗸                                                                             | 0,00 €                                                                                          |
| Cuenta:         | Todos/as 🗸 🗸                                                                             |                                                                                                 |
| :Cta. Banco     | Todos/as v                                                                               |                                                                                                 |
| F. Pago:        |                                                                                          | [Todas las Formas de Pago Seleccionadas] v                                                      |
| Remesado:       | Todos/as 🗸                                                                               | Recibido Todos/as 🗸                                                                             |
| [               | 🗌 Pedir Confirmación de B                                                                | Borrado por cada Vencimiento Encontrado                                                         |
| Recuperando Ver | ncimientos                                                                               |                                                                                                 |
|                 |                                                                                          | 0 %                                                                                             |
|                 |                                                                                          | <u>C</u> ancelar <u>A</u> ceptar                                                                |

Funciona de una manera similar al "Borrado de Asientos en Bloque". Permite borrar una serie de vencimientos que cumplan las condiciones marcadas. Se pueden previsualizar los vencimientos antes de borrarlos para una mayor seguridad.

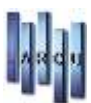

## LISTADOS DE ASIENTOS.

• <u>APERTURA</u> Es un listado que únicamente muestra los saldos iniciales de las cuentas en un determinado ejercicio.

| <b>H</b>                | Listado de Asiento           | 5                        |    |
|-------------------------|------------------------------|--------------------------|----|
| Tareas (2) Condicione   | i del Listado de Apertura    |                          |    |
| 🗘 Inprine<br>🕎 Salv Tip | Səldo: Todos/as 👻            |                          |    |
| Listados (ŝ) Mo         | eda: Euro v                  |                          |    |
| General     Daris       |                              |                          |    |
| 📥 R. Anual Condicione   | i de Impresión               |                          |    |
|                         | Mostrar Cuentas Sin Saldo    |                          |    |
| Impresora               |                              |                          |    |
| Impre                   | ora: OKI 8710n(P5)           |                          | 9. |
|                         | Imprimir Condiciones Listado | 🗌 Imprimir Datos Empresa |    |

| 36€            |
|----------------|
| 00€            |
| 00€            |
| 00€            |
| 79€            |
| 63€            |
| ),<br>t,<br>3, |

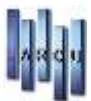

#### • <u>GENERAL.</u> Los campos por los que se puede filtrar son:

| areas    | *                                         | Condiciones del / | Asiento - Cabece  | ra             |             |                     |                     |  |
|----------|-------------------------------------------|-------------------|-------------------|----------------|-------------|---------------------|---------------------|--|
|          | -                                         | Fecha:            | Todos/as          | *              | 23/09/2013  | 3 🗸 🗸               |                     |  |
| Sale     |                                           | Nº Asiento:       | Todos/as          | ~              |             | 0                   |                     |  |
| Jok      |                                           | Nº Documento:     | Todos/as          | ~              |             |                     |                     |  |
| istados  | ۲                                         | Tipo Asiento:     |                   |                | Todos/as    | ~                   |                     |  |
| Apertura |                                           |                   |                   |                | 🗌 Incluir A | siento de Apertura  |                     |  |
|          |                                           | Condiciones del / | Asiento - Detalle |                |             |                     |                     |  |
| Diarin   |                                           | Descripcion:      | Todos/as          | *              |             |                     |                     |  |
| R. Anual | Cuenta Contal<br>Tipo Cuenta:<br>Importe: | Cuenta Contable:  | Todos/as          | *              |             | 9                   |                     |  |
|          |                                           | Tipo Cuenta:      |                   |                | Haber       |                     |                     |  |
|          |                                           | Importe:          | Todos/as          | ×              | 0,00 €      |                     |                     |  |
|          |                                           | Tipo Importe:     |                   |                | Haber       | v                   |                     |  |
|          |                                           | Condiciones de I  | mpresión          |                |             |                     |                     |  |
|          |                                           | Tipo Listado:     | Resumen           | ~              |             | 🔲 İmprimir Cada     | Asiento en una Hoja |  |
|          |                                           | Orden:            | Nº Asiento        | ~              | Moneda:     | Euro                | *                   |  |
|          |                                           | Impresora         |                   |                |             |                     |                     |  |
|          |                                           | Impresora:        | OKI B710n(PS)     |                |             |                     | 9                   |  |
|          |                                           |                   | 🗌 Imprimir Cond   | iciones Listad | lo [        | ] Imprimir Datos Em | presa               |  |

| Fecha      | Nº As. T. Doc. | Descripción             | Quenta | Nom. Cuenta                        | DEBIE   | HABER     |
|------------|----------------|-------------------------|--------|------------------------------------|---------|-----------|
| 16/09/2013 | 804 E          | 5/FRA, AL 10%           | 400005 | LUXDITTICA IBERICA, S.A.           |         | 77,00 €   |
| 16/09/2013 | 804 E          | S/FRA- AL 10%           | 600001 | COMPRAS: GRUPO 01                  | 70,00 € |           |
| 16/09/2013 | 804 E          | 5/FRA. AL 10%           | 472010 | HACIENDA PÚBLICA: IVA Soportado al | 7,00 €  |           |
| 16/09/2013 | 805 E          | 5/FRA. AL 21%           | 400005 | LUXDITTICA IBERICA, S.A.           |         | 641,00 €  |
| 16/09/2013 | 805 £          | 5/FRA. AL 21%           | 600001 | COMPRAS: GRUPO 01                  | 529,75€ |           |
| 16/09/2013 | 805 E          | 5/FRA. AL 21%           | 472021 | HACIENDA PÚBLICA: IVA Soportado al | 111,25€ |           |
| 16/09/2013 | 806 E          | S/FRA. EXENTO           | 400005 | LUXD TTICA IBERICA, S.A.           |         | \$15,00 € |
| 16/09/2013 | 806 E          | 5/FRA. EXENTO           | 600001 | COMPRAS: GRUPO 01                  | 515,00€ |           |
| 16/09/2013 | 806 E          | 5,FRA. EXENTO           | 472009 | EXENTO DE IVA                      | 0,00 €  |           |
| 16/09/2013 | 807 E          | S/FRA, INTRACOMUNITARIO | 400005 | LUXDITTICA IBERICA, S.A.           |         | 62,50 €   |
| 16/09/2013 | 807 E          | S/FRA. INTRACOMUNITARIO | 600001 | COMPRAS: GRUPO 01                  | 62,50 € |           |
| 16/09/2013 | 807 E          | S/FRA. INTRACOMUNITARIO | 472000 | iv a intracomunitario              | 0,00 €  |           |

Se trata de una relación de los asientos definidos en el programa y que cumplan las condiciones marcadas en los filtros.

Cuando se selecciona el Filtro 'TODOS' en el campo Fecha se muestran 'todos' los asientos del ejercicio actual. Si se quisiese sacar información de asientos de otros ejercicios hay que especificar las fechas.

El asiento de Apertura es un poco especial, digamos que realmente es un asiento que 'solo' tiene importancia en el cierre y apertura de año, es un asiento que puede ser bastante largo ya que incluye a muchas de las cuentas definidas, entonces se da la opción especifica de mostrarlo o no, siempre y cuando el filtro de fechas indique hay que mostrarlo.

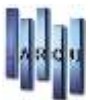

#### • <u>DIARIO</u>. Los campos por los que se puede filtrar son:

| 1                                                                                                    |     | 1                                       | Listado de Asia       | entos      |            |  |
|----------------------------------------------------------------------------------------------------|-----|-----------------------------------------|-----------------------|------------|------------|--|
| Tareas                                                                                                    | ۲   | Condiciones del I                       | Diario de Asientos    |            |            |  |
| 🖨 Ingrine<br>😚 Sale                                                                                                    |     | Fecha:                                  | Todos/as 🗸            | 23/09/2013 | <u>e</u> ] |  |
| A CONTRACTOR OF A CONTRACTOR OFTA CONTRACTOR OFTA CONTRACTOR OFTA CONTRACTOR O |     | Condiciones de l                        | Impresión             |            |            |  |
| Listados<br>Apertura<br>General<br>R. Anual                                                                                                    | (e) | Moneda:                                 | Euro v                | ura        |            |  |
|                                                                                                    |     | Impresora                               |                       |            |            |  |
|                                                                                                    |     | 100000000000000000000000000000000000000 | Later water to the st |            | 1571       |  |
|                                                                                                    |     | Impresora:                              | OKI B/10n(PS)         |            |            |  |

| Fecha     | Nº As. Nº Doc | Descripción             | Cuenta   | Nom. Cuenta                          | DEBE         | HABER        |
|-----------|---------------|-------------------------|----------|--------------------------------------|--------------|--------------|
| 6,09/2013 | 804           | S/FRA. AL 10%           | 400005   | LUNOTTICA IBERICA, S.A.              |              | 77,05 €      |
| 6/09/2013 | 804           | 5/FRA, AL 10%           | 600001   | COMPRAS: GRUPO 01                    | 70,00 €      |              |
| 6/09/2013 | 804           | 5/FRA. AL 10%           | 472610   | HACIENDA PÜBLICA: IVA Soportado al   | 7,00 6       |              |
| 6/09/2013 | 105           | S/FRA. AL 21%           | 400005   | LUXOTTICA ISERICA, S.A.              |              | 641,00€      |
| 6/09/2013 | 805           | 5/FRA. AL 21%           | 600001   | COMPRASIGRUPO DI                     | 529,75€      |              |
| 6/09/2013 | 805           | 5,FRA. AL 21%           | 472021   | HACIENDA PÚBLICA: IVA Soportado al   | 111,25 €     |              |
| 6,09/2013 | 806           | S/FRA. EXENTO           | 400005   | LUNDITTICA IBERICA, S.A.             |              | 515,00 €     |
| 6/09/2013 | 806           | S/FRA. EXEN TO          | 600001   | COMPRAS: GRUPO 01                    | 515,00 €     |              |
| 6/00/2013 | 806           | S/FRA, EXENTO           | 472009   | EXENTO DE IVA                        | 0,00 6       |              |
| 6/09/2013 | 807           | S/FRA. INTRACOMUNITARIO | 400005   | LUXOTTICA IBERICA, S.A.              |              | 62,50 G      |
| 6,09,7013 | 807           | S/FRA. INTRACOMUNITARIO | \$20001  | COMPRAS: GRUPD 01                    | 62,50 €      |              |
| 5/09/2013 | 867           | S/FRA. INTHACOMUNITARIO | 472000   | w a intracomunitario                 | 0,00 €       |              |
| 6/09/2013 | 808           | S/FRA, PROVEED OR 552   | 40000552 | PROVEEDOR SS2                        |              | 3.224,00 €   |
| 6/09/2013 | 806           | S/FRA. PROVEED OR 552   | 600001   | COMPRAS: GRUPO 01                    | 2.664,45 €   |              |
| 6/09/2013 | 806           | S/FRA, PRO VEED OR 552  | 472821   | HACIENDA PÚBLICA: IVA Soportado al   | 559,54 é     |              |
| 6/09/2013 | 809           | N/FRA, CLIENTE 33       | 43000033 | CLIENTE 33                           | 1,423,00 €   |              |
| 6,09/2013 | 859           | N/FRA. CLIENTE 33       | 700001   | VENTAS: 1                            |              | 1.176,03 €   |
| 09/2013   | 809           | N/FRA. CLIENTE 33       | 477021   | HACIENDA PÜBLICA: IVA Repercutido al |              | 246,97 6     |
|           |               |                         |          |                                      | 112 404 12 6 | 172 454 12 4 |

Permite sacar los asientos "Externos" de un ejercicio filtrando por fechas. La diferencia entre lo que muestra el Diario y el listado General, es que en uno aparece la columna "Tipo de Asiento" y en otro No.

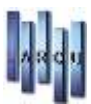

### • <u>R. ANUAL.</u>

| Mer<br>op             | Listado de Asientos          | ٢. |
|-----------------------|------------------------------|----|
| Tareas 🙁              | Condiciones del Resumen      |    |
| 🚗 Imprimir<br>🏠 Salir | Tipo Asiento: Todos/as 🗸     |    |
| Listados 🛞            | Condiciones de Impresión     |    |
| 🔶 Apertura            | Moneda: Euro 🗸               |    |
| 🧼 General             |                              |    |
| 📥 R. Anual            |                              |    |
|                       |                              |    |
|                       |                              |    |
|                       |                              |    |
|                       |                              |    |
|                       |                              |    |
|                       |                              |    |
|                       | Impresora                    |    |
|                       | Impresora: OKI B710n(PS)     |    |
|                       | Imprimir Condiciones Listado |    |
|                       |                              |    |

# Resumen Anual de Asientos

| Mes       | DEBE        | HABER       |  |
|-----------|-------------|-------------|--|
| Inidal    | 0,00€       | 0,00€       |  |
| Enero     | 54.853,51€  | 54.853,51 € |  |
| Febrero   | 48.995,46€  | 48.995,46 € |  |
| Marzo     | 49,290,50 € | 49.290,50 € |  |
| Abril     | 44.213,07€  | 44.213,07€  |  |
| Mayo      | 3.381,00€   | 3.381,00€   |  |
| Junio     | 3.529,80€   | 3.529,80 €  |  |
| Agosto    | 11.736,57€  | 11.736,57 € |  |
| Septembre | 6.404,22€   | 6.404,22 €  |  |
| TOTALES   | 222,404,13€ | 222.404.13€ |  |

Muestra un resumen de saldos desglosado por meses.

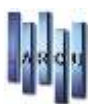

## **BALANCES**

Los balances se basan en los Grupos de Situación, Explotación y los Grupos Contables. Y muestran información de los saldos de las cuentas.

• SUMAS Y SALDOS.

| l .                                           |                                 | Balances de Contab                                   | lidad            |                    |  |
|-----------------------------------------------|---------------------------------|------------------------------------------------------|------------------|--------------------|--|
| Tareas (8)                                    | Conditiones del Bal             | ance de Sumas y Saldos                               |                  |                    |  |
| 😂 Imprime<br>🗙 Sole                           | Nivel:<br>Cuenta Contable:      | 3 \$<br>Todos/as ❤                                   |                  | í.                 |  |
| Listados (8)                                  | Mes:<br>Departamento:           | Septiembre   v  <br>[Todos los Departamentos Selecci | onados] v        |                    |  |
| V Mensual<br>V Trimestral                     | Plan Contable:<br>Tipo Balance: | Plan General 2007<br>Externo 🖌                       |                  |                    |  |
| U Explotación<br>U Situación                  | Condiciones de Imp              | presión                                              |                  |                    |  |
| Conjuntas (8)<br>U Explotacion<br>U Situación | Noneda:<br>Nivel Suma:          | Euro v<br>3 [‡]                                      | Mostar cuentas s | in salo            |  |
|                                               | Impresora                       |                                                      |                  |                    |  |
|                                               | Impresora:                      | OKI 8710n(PS)                                        |                  | 2                  |  |
|                                               |                                 | Imprimir Condiciones Listado                         | Impr             | imir Datos Empresa |  |
|                                               | 14                              |                                                      |                  |                    |  |

Existen una serie de filtros que son comunes a todos los Balances, estos filtros son:

- NIVEL. Es el nivel de detalle con el que se va a sacar el balance. Puede tomar desde el valor 1 hasta el 10. Hace referencia al nº de caracteres que se va a coger de las cuentas contables para agruparlas y mostrarlas por pantalla
- DEPARTAMENTO. Indica que departamentos queremos mostrar en el balance. El departamento al cual pertenece una cuenta lo marcan los caracteres 4 y 5 de su código.
- PLAN CONTABLE. Los informes contables se tienen que mantener durante unos 5 años, así q es posible que en cualquier momento nos pidan un balance contable de hace 3 ó 4 ejercicios. Por defecto ese campo va a tomar el valor que haya definido en la empresa, y si está correctamente configurado no van a tener que tocarlo nunca.

Los filtros específicos del balance de sumas y saldos incluyen el campo de "Nivel Suma" que es un segundo nivel de suma de las cuentas mostradas. Puede tomar los valores de 1 a 3 y está relacionado directamente con los grupos Contables.

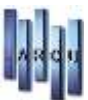

#### Distintos ejemplos de balances de sumas y saldos:

| Balar<br>Resumido | Balance de Sumas y Saldos<br>Resumido. Ordenado por Fecha |            |       |           |             |  |  |
|-------------------|-----------------------------------------------------------|------------|-------|-----------|-------------|--|--|
| Cuenta            | Descripción                                               | DEBE       | HABER | S. Deudor | S. Acreedor |  |  |
| 212005            | UNIFORMES 2013                                            | 1.250,00 € | 0,00€ | 1.250,00€ |             |  |  |
| 215000            | cuenta de prueba                                          | 300,00€    | 0,00€ | 300,00€   |             |  |  |
| 2                 | ACTIVO NO CORRIENTE                                       | 1.550,00 € | 0,00€ | 1.550,00€ |             |  |  |

#### Nivel = 6. Nivel de Suma = 1.

#### Balance de Sumas y Saldos Resumido, Ordenado por Fecha

| Cuenta | Descripción                 | DEBE       | HABER      | S. Deudor S. Acreedor |
|--------|-----------------------------|------------|------------|-----------------------|
| 212    | NUEVAS ISTALACIONES         | 1.250,00 € | 0,00€      | 1.250,00 €            |
| 215    | cuenta de prueba            | 300,00 €   | 0,00€      | 300,00€               |
| 21     | INMOVILIZACIONES MATERIALES | 1.550,00€  | 0,00€      | 1,550,00 €            |
| 400    | PROVEEDORES VARIOS          | 27.314,87€ | 22.363,73€ | 4.951,14€             |
| 40     | PROVEEDORES                 | 27.314,87€ | 22.363,73€ | 4.951,14€             |
| 410    | ACREEDORES VARIOS           | 9.245,42€  | 8.183,07€  | 1.062,35 €            |
| 41     | ACRREDORES VARIOS           | 9.245,42 € | 8.183,07€  | 1.062,35€             |
| 430    | CLIENTE 33                  | 63.431,89€ | 54.688,50€ | 8.743,39€             |
| 43     | CLIENTES                    | 63,431,89€ | 54.688,50€ | 8.743,39€             |

Nivel = 3. Nivel de Suma = 2.

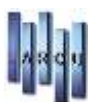

#### **MENSUAL** •

Muestra la misma información que el listado anterior, pero limitado a un mes en concreto y su comparativa con el resto del año.

| Ba | lan | ce | Mer | nsual |
|----|-----|----|-----|-------|
|    |     |    |     |       |

Resumido, Ordenado por Fecha

|        | Mes Solic          |       | s Solicitado | tado  |           | Acumulado |            |
|--------|--------------------|-------|--------------|-------|-----------|-----------|------------|
| Cuenta | Descripción        | DEBE  | HABER        | SALDO | DEBE      | HABER     | SALDO      |
| 212005 | UNIFORMES 2013     | 0,00€ | 0,00 €       | 0,00  | 1.250,00€ | 0,00€     | 1.250,00 D |
| 215000 | cuenta de prueba   | 0,00€ | 0,00€        | 0,00  | 300,00€   | 0,00€     | 300,00 D   |
| 400001 | PROVEEDORES VARIOS | 0,00€ | 0,00 €       | 0,00  | 245,97€   | 2.077,97€ | 1.832,00 H |

#### TRIMESTRAL

Es exactamente igual que el listado anterior, cambiando el filtro de Mes, por el de Trimestre.

## **Balance Trimestral**

Resumido. Ordenado por Fecha

|        |                                | Trimestre Solicitado |          |            | Acumulado |          |            |
|--------|--------------------------------|----------------------|----------|------------|-----------|----------|------------|
| Cuenta | Descripción                    | DEBE                 | HABER    | SALDO      | DEBE      | HABER    | SALDO      |
| 400001 | PROVEEDORES VARIOS             | 245,97€              | 245,97€  | 0,00       | 245,97€   | 245,97€  | 0,00       |
| 400003 | CARL ZEISS VISION ESPAÑA, S.L. | 240,04€              | 240,04€  | 0,00       | 240,04€   | 240,04€  | 0,00       |
| 400005 | LUXOTTICA IBERICA, S.A.        | 3.239,25€            | -537,27€ | 3.776,52 D | 3.239,25€ | -537,27€ | 3.776,52 D |

#### • EXPLOTACIÓN.

Es un balance con un formato Oficial, basado en los Grupos de Explotación. Para generar el listado se piden también las existencias finales de todas las cuentas de existencias.

| Condiciones de la Cuenta de Explotación |                                         |  |  |  |  |
|-----------------------------------------|-----------------------------------------|--|--|--|--|
| Nivel:                                  | 6                                       |  |  |  |  |
| Mes:                                    | Mayo                                    |  |  |  |  |
| Departamento:                           | [Todos los Departamentos Seleccionados] |  |  |  |  |
| Plan Contable:                          | Plan General 2007                       |  |  |  |  |
| Tipo Balance:                           | Todos/as                                |  |  |  |  |
|                                         |                                         |  |  |  |  |
| Condiciones de In                       | npresión                                |  |  |  |  |
| Moneda:                                 | Euro                                    |  |  |  |  |
|                                         |                                         |  |  |  |  |

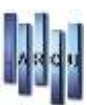

## Cuenta de Pérdidas y Ganancias

|                                        | Ejercicio 2012 | Ejercicio 2013 |
|----------------------------------------|----------------|----------------|
| 1 IMPORTE NETO DE LA CIFRA DE NEGOCIOS | 15.393,15 C    | 62.297,20 C    |
| 200000 VENTAS                          | 15.393,15€     | 62.297,20€     |
| 4 APROVISIONAMIENTOS                   | -2.141,34 C    | -614,15€       |
| 600000 COMPRAS                         | -2.141,34€     | -614,15€       |

#### <u>SITUACIÓN</u>

Se piden los mismos filtros que en el balance de Explotación. Es un listado con un formato oficial que viene marcado por los grupos de Situación. Son dos listados, uno de Pasivo y otro de Activo.

|                                            |     |                    | Balances de Contabilidad                |                       |
|--------------------------------------------|-----|--------------------|-----------------------------------------|-----------------------|
| Tareas                                     |     | Condiciones del Ba | lance de Situación                      |                       |
| 🚔 Imprime<br>🏠 Sale                        |     | Nivel:<br>Mes:     | 6 0<br>Septembre v                      |                       |
| Listados                                   | (*) | Departamento:      | [Todos los Departamentos Seleccionados] | v                     |
| 🔰 Sumas y Saldos                           |     | Plan Contable:     | Plan General 2007                       |                       |
| U Mensual<br>U Trimestral<br>U Explotación |     | Tipo Balance:      | Externo v                               |                       |
| W TRANSF                                   |     | Condiciones de In  | presión                                 |                       |
| U Departamentos                            |     | Moneda:            | Euro v Mostrar Cuenta                   | s Sin Saldo           |
| Conjuntos                                  | *   |                    |                                         |                       |
| U Explotation<br>U Stuación                |     |                    |                                         |                       |
|                                            |     | Impresora          |                                         |                       |
|                                            |     | Impresora:         | OK3.8710n(PS)                           | 9                     |
|                                            |     |                    | 🗹 Imprimir Condiciones Listado 🛛 🗌 Ir   | nprimir Datos Empresa |

| PATE | IMONIO NE | TO Y PASIVO                 | Ejercicio 2012 | Ejercicio 2013 |
|------|-----------|-----------------------------|----------------|----------------|
| ۸    | PATREMON  | IO NETO                     | -212.427,13€   | -167.288,29€   |
| A11  | CAPITAL   |                             | 3.005,06 €     | 3.005,06€      |
|      | 100000    | CAPITAL SOCIAL              | 3.005,06 €     | 3.005,06€      |
| A15  | RESULTADO | DS DE EJERCICIOS ANTERIORES | -169.223,01€   | -215.432,19 €  |

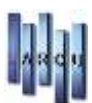

#### • DEPARTAMENTOS.

Muestra la información desglosada por departamentos.

#### • EXPLOTACIÓN VARIAS EMPRESAS.

Es como el balance de explotación, pero seleccionando varias empresas a la vez. Muestra la suma de todas las empresas seleccionadas.

| í .                                                                                                    |                                                                  | Balances de Contabilidad                |                          | arXs |
|----------------------------------------------------------------------------------------------------|------------------------------------------------------------------|-----------------------------------------|--------------------------|------|
| Tarces (8)                                                                                                    | Empresas a Conse<br>01 - Empresa<br>02 - Empresa<br>03 - Empresa | <b>lidar</b><br>[01]<br>[02]<br>[03]    |                          |      |
| Listados 🛞                                                                                                    | Condiciones de la                                                | Cuenta de Explotacion                   |                          |      |
| V3 Mermael                                                                                                    | Nivel:                                                           | 6 0                                     |                          |      |
| U Trimestral                                                                                                    | Mes:                                                             | Septembre v                             |                          |      |
| C) Experiences                                                                                                    | Departamento:                                                    | [Todos los Departamentos Seleccionados] | ~                        |      |
| A several several seve | Plan Contable:                                                   | Plan General 2007                       | Ŷ                        |      |
| O ceba rementos                                                                                                    | Tipo Balance:                                                    | Externo v                               |                          |      |
| Conjuntos 🙁                                                                                                    | Condiciones de L                                                 | mpresión                                |                          |      |
| Studion                                                                                                    | Moneda:                                                          | Euro v                                  |                          |      |
|                                                                                                    | Impresora                                                        |                                         |                          |      |
|                                                                                                    | Impresora:                                                       | OKI B710n(PS)                           |                          |      |
|                                                                                                    |                                                                  | Imprimir Condiciones Listado            | 🗌 Imprimir Datos Empresa |      |
|                                                                                                    |                                                                  |                                         |                          |      |

#### • SITUACIÓN VARIAS EMPRESAS.

Es como el balance de Situación, pero seleccionando varias empresas a la vez. Muestra la suma de todas las empresas seleccionadas.

| 1                                                                                                    |                                                                                         | Balances de Contab                                                                                                | ilidad                    |  |
|----------------------------------------------------------------------------------------------------|-----------------------------------------------------------------------------------------|----------------------------------------------------------------------------------------------------|---------------------------|--|
| Tareas (A)<br>Calingment<br>Cale                                                                                  | Empresas a Conso<br>01 - Empresa<br>02 - Empresa<br>03 - Empresa                        | <b>lidar</b><br>[01]<br>[02]<br>[03]                                                                              |                           |  |
| Listados (*)<br>U Sumar y Sakker<br>U Minsuel<br>U Trinestral<br>U Explotection<br>U Stuaction<br>U Oppartamentos | Condiciones del B<br>Nivel:<br>Mes:<br>Departamento:<br>Pian Contable:<br>Tipo Balance: | alance de Situación<br>6 2<br>Septiembre V<br>[Todos los Departamentos Seleccio<br>Plan General 2007<br>Externo V | nados]                    |  |
| Conjuntos 🎗                                                                                                    | Condiciones de 1                                                                        | mpresión                                                                                                    |                           |  |
| U Explotadon                                                                                                    | Moneda:                                                                                 | Euro v                                                                                                    | Mostrar Cuentas Sin Saido |  |
|                                                                                                    | Impresora                                                                               |                                                                                                    |                           |  |
|                                                                                                    | Impresora:                                                                              | OKI 8710n(PS)                                                                                                    |                           |  |
|                                                                                                    |                                                                                         | Imprimir Condiciones Listado                                                                                      | Imprimir Datos Empresa    |  |

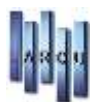

## CUENTAS.

#### <u>GENERAL</u>

Muestra una relación de las cuentas definidas que cumplan los filtros pedidos.

| =                 | _                 |                | Listado de Cu   | entas      |            | 10.50 |
|-------------------|-------------------|----------------|-----------------|------------|------------|-------|
| Tareas (8)        | Condiciones del E | xtracto de Cue | ntas            |            |            |       |
| n ser             | Cuenta Contable:  | Todos/as       | Y               |            | 95         |       |
| Listados 🌒        | Description:      | Todos/as       | Ŷ               |            |            |       |
| Extracto<br>Mayor | Condiciones de In | opresión       |                 |            |            |       |
| Man Contable      | Tipo Listado:     | Resumen        | w.              | Moneda:    | Ert        |       |
|                   | Orden:            | Codigo         | ~               | Sentido:   | Ascendente |       |
|                   |                   |                |                 |            |            |       |
|                   |                   |                |                 |            |            |       |
|                   | Impressora        |                |                 |            |            |       |
|                   | Impresora:        | OK1 8710n(PS)  |                 |            | 8          |       |
|                   | Dreprimir Condic  | ones Listado   | 🗌 Imprimir Dato | is Empresa |            |       |

| <b>stado Ge</b><br>umído. Ordena | eneral de Cuentas<br>do Por Código. |  |
|----------------------------------|-------------------------------------|--|
| Código                           | Descripción                         |  |
| 100001                           | CAPITAL SOCIAL                      |  |
| 110001                           | CAJA GENERAL DE DEPOSITOS           |  |
| 112000                           | RESERVA LEGAL                       |  |
| 113000                           | RESERVAS PARA PAGO DE DIVIDENDOS    |  |
| 117000                           | RESERVA VOLUNTARIA                  |  |
| 117001                           | RESERVAS PARA PAGO DE DIVIDENDOS    |  |
| 120000                           | REMANENTE                           |  |

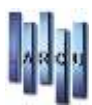

#### • EXTRACTO.

Muestra una relación de los asientos asociados a la cuenta contable pedida y en rango de fechas pedido.

|                     |     |                   |                 | Listado d | le Cuentas        |                  |  |
|---------------------|-----|-------------------|-----------------|-----------|-------------------|------------------|--|
| Torces              | (8) | Condiciones del l | xtracto de Cuen | itas      |                   |                  |  |
| 🛱 Ingrine<br>🏠 Sale |     | Cuenta Contable:  | Igual a         | ~         | þ72006            | 194              |  |
| Listados            | (8) | Fecha:            | Todos/as        | ٣         | 26/00/2013        | θ.               |  |
| General             |     | Tipo Asiento:     |                 |           | Todos/as          | w l              |  |
| Mayor               |     | Condiciones de In | upresión        |           |                   |                  |  |
|                     |     | Moneda:           |                 |           | Euro              | Ŷ                |  |
|                     |     |                   |                 |           | 🗹 Hostrar una cue | nta en cada hoja |  |
|                     |     |                   |                 |           | Hostrar Cuentas   | Sin Saldo        |  |
|                     |     |                   |                 |           | Hostrar Saldos (  | del Periodo      |  |
|                     |     | Impresora         |                 |           |                   |                  |  |
|                     |     | Impresora:        | OKI B710n(PS)   |           |                   | 9                |  |
|                     |     | imprimir Condici  | ones Listado    | [] Imprim | ir Dattis Empresa |                  |  |

#### Cuenta 572006 - BANCO SEIS

| Fecha      | Asiento Tipo | Doc. | Descripcion del Apunte   | Contrapartida | DEBE       | HA BER     | Saldo y Signo |
|------------|--------------|------|--------------------------|---------------|------------|------------|---------------|
| ŝ          |              |      | Saldo Inicial            |               | 0,00 €     | 0,00 €     | 0,00          |
|            |              |      | Saldo Anterior           |               | 0,00€      | 0,00 €     | 0,00          |
| 01/04/2013 | 810 Ext      |      | PAGO FRA. PROVEED OR 552 | 4000.0552     |            | 1.423,00€  | 1.423,00 H    |
| 01/05/2013 | 811 Ext      |      | PAGO FRA. PROVEEDOR      | 40099010      |            | 320,00€    | 1.743,00 H    |
| 10/06/2013 | 812 Ext      |      | PAGO FACTURA CLIENTE 33  | 43000033      | 3.220,00 € |            | 1.477,00 D    |
| 23/09/2013 | B13 Ext      |      | REMESA 23/09             | 43000033      | 363,00 €   |            | 1.840,00 D    |
|            |              |      | TO TALES.                |               | 3.583,00€  | 1.743,00 € |               |
|            |              |      | SALDO ACTUAL             |               |            |            | 1.840,00 D    |

#### • <u>MAYOR.</u>

Es como el Extracto de Cuentas, pero solo se muestran los asientos Externos.

#### • PLAN CONTABLE.

Muestra un listado de cuentas y su saldo. Las cuentas se muestran ordenadas siempre por código. Y agrupadas por los grupos contables.

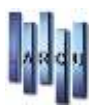

|                     |                | Listado d                | e Cuentas         |    |   |
|---------------------|----------------|--------------------------|-------------------|----|---|
| Tareas (8)          | Condiciones de | l Plan Contable          |                   |    | 1 |
| 🗘 Imprime<br>🗙 Salv | Cuenta Contabl | e: Todos/as v            |                   | 94 |   |
| Listados (8)        | Tipo Saldo:    |                          | Todos/as          | ÷  |   |
| Seneral             | Plan Contable: |                          | Plan General 2007 | w. |   |
| Difracto<br>Hayor   | Moneda:        |                          | Euro              | ¥  |   |
|                     | Condiciones de | Impresión                |                   |    |   |
|                     |                | Hostrar Cuentas Sin Sald | 5                 |    |   |
|                     | Impresora      |                          |                   |    |   |
|                     | Impresora:     | OKI 8710n(P5)            |                   | 9  |   |

| Cuenta | Título de la Cuenta     | Saldo Externo | SaldoInterno |
|--------|-------------------------|---------------|--------------|
| 212005 | UNIFORMES 2013          | 1.250,00 D    | 0,00         |
| 212    | INSTALACIONES TECNICAS  | 1.250,00 D    | 0,00         |
| 215000 | cuenta de prueba        | 300,00 D      | 0,00         |
| 215    | OTRAS INSTALACIONES     | 300,00 D      | 0,00         |
| 400001 | PROVEEDORES VARIOS      | 1.832,00 H    | 0,00         |
| 400005 | LUXOTTICA IBERICA, S.A. | 3.023,22 D    | 0,00         |
|        |                         |               |              |

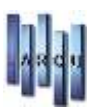

## FISCALES.

#### • TRIMESTRAL I.V.A. E I.R.P.F.

Muestra por trimestres las cuotas de I.V.A soportado y repercutido, indicándonos si el importe resultante es "A ingresar" o "A compensar"

| 4                                                                                                    | Listados Fiscales                                                                                            | × |
|----------------------------------------------------------------------------------------------------|----------------------------------------------------------------------------------------------------|---|
| Tarcas (8)                                                                                                    | Condiciones de la Liquidación de I.V.A e I.R.P.F<br>Compensación Ejercicio Antenor: 0<br>Grupo I.R.P.F: 4751 |   |
| V Reg Factural Emitte<br>V Reg Factural Facebidae<br>V Declaración Anual<br>V Reg Gastes (EOS)<br>V Reg Ingresos (EOS) | Condiciones de Impresión<br>Moneda: Euro v                                                                   | - |
|                                                                                                    | Impresora                                                                                                    |   |
|                                                                                                    | Impresora: OKI 8710n(PS)                                                                                     |   |

## Liquidación de I.V.A

| RIMER TRIMESTRE       |             |         |            |
|-----------------------|-------------|---------|------------|
| I.V.A Devengado       | Base        | Tipo    | Cuota      |
|                       | 1.464,01 €  | 21,00 % | 244,54€    |
|                       | 35.509,85 € | 10,00 % | 3.073,55€  |
| Total cuota devengada |             |         | 3.318,09 € |
| I.V.A Soportado       | Base        |         | Cuota      |
| Cuota Soportada       | 18.249,73€  |         | 2.803,27 € |
| Diferencia            |             |         | 514,82€    |
| A Ingresar            |             |         | 514,82€    |
| SEGUNDO TRIMESTRE     |             |         |            |
| I.V.A Devengado       | Base        | Тіро    | Cuota      |
|                       | 1.653,09€   | 21,00 % | 367,91€    |
|                       | 12.655,02€  | 10,00 % | 1.265,48€  |
| Total cuota devengada |             |         | 1.633,39€  |
| I.V.A Soportado       | Base        |         | Cuota      |
| Cuota Soportada       | 12.723,10€  |         | 1.901,82€  |
| Diferencia            |             |         | -268,43€   |
|                       |             |         |            |

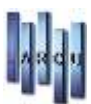

#### • **REGISTRO FACTURAS EMITIDAS**.

Muestra las ventas y facturas realizadas por base imponible y desglose de iva. Al final del listado muestra un resumen de bases y cuotas del periodo solicitado y del acumulado desde el inicio del ejercicio

| *                                                                                                    | н                          | Listados Fiscales                                     | othe |
|----------------------------------------------------------------------------------------------------|----------------------------|-------------------------------------------------------|------|
| Tareas (8)                                                                                                    | Condiciones del Lib        | ro Registro de Facturas Emitidas                      |      |
| California<br>III Interna<br>III Interna<br>IIII Interna<br>III Interna<br>III Interna<br>III Interna<br>III Interna<br>III Interna<br>III Interna<br>III I | Fecha:<br>Grupo Factura Ha | Todos/as v 26/09/2013 v                               |      |
| Listados (A)                                                                                                    |                            |                                                       |      |
| 🔰 Reg.Facturas Recibidas                                                                                                    | Condiciones de Imp         | resión                                                |      |
| <ul> <li>Dedaraccin Anuel</li> <li>Reg.Gestes (EDS)</li> <li>Reg.Ingresse (EDS)</li> </ul>                                                                                                    | Moneda:<br>Numeración Pag. | Euro ¥<br>1 \$                                        |      |
|                                                                                                    | Impresora                  |                                                       | -    |
|                                                                                                    | Impresora: O               | KI 8710n(PS)                                          |      |
| 0                                                                                                    | C                          | Imprimir Condiciones Listado 🗌 Imprimir Datos Empresa |      |
|                                                                                                    |                            |                                                       |      |

| Linea | Fecha   | Descripción               | Giente             | B.Imponible        | 0,00 % | 10,00 % | 21,00 % |
|-------|---------|---------------------------|--------------------|--------------------|--------|---------|---------|
|       |         |                           | Suma Anterior      | 0,00 e             | 0,00 € | 0,00 €  | 0,00€   |
| 1     | 02/01/2 | 113 VENTAS DÍA 02/01/2013 | CLIENTES VARIOS: 1 | 429,17€            | 0,00 € | 42,11 6 | 1,72€   |
| 2     | 03/01/2 | 113 VENTAS DÍA 03/01/2013 | CLIENTES VARIOS: 1 | 759,59€            | 0,00 € | 38,01 6 | 16,40 € |
| 1     | 04/01/2 | 113 VENTAS DÍA 04/01/2013 | CLIENTES VARIOS: 1 | 1.811,61€          | 0,00 € | 60,98 € | 3,12€   |
| 3     | 05/01/2 | 113 VENTAS DÍA 05/01/2013 | CUENTES VARIOS: 1  | 3,72 €             | 0,00 € | 0,00 €  | 0,78€   |
| 5     | 08/01/2 | 113 VENTAS DÍA 08/01/2013 | CUENTES VARIOS: 1  | 3,72 €             | 0,00 € | 0,00 €  | 0,28 €  |
| 6     | 09/01/2 | 113 VENTAS DÍA 09/01/2013 | CLIENTES VARIOS: 1 | 594,78€            | 0,00 € | 1,14 6  | 3,12€   |
| 7     | 10/01/2 | 113 VENTAS DÍA 16/01/2013 | CUENTES VARIOS: 1  | 820,80 €           | 0,00 € | 65,66 € | 2,34€   |
|       | 11/01/2 | N3 VENTAS DIA 11/01/2013  | CLIENTES VARIOS: 1 | 1.022,57 €         | 0,00 € | 99,36 ( | 6,87€   |
| Lines | a Fecha | Descripción               | diente             | <b>B.Imponible</b> | 0,00 % | 10,00 % | 21,00 % |

|                     | -              | RESUMEN DE B | ASES Y CUOTAS  |              |
|---------------------|----------------|--------------|----------------|--------------|
|                     | PERIODO SOL    | ICITADO      | ACUMULADO INIC | IO EJERCICIO |
|                     | Base Imponible | Cuota        | Base Imponible | Cuota        |
| Facturas Exentas    | -306,70€       | 0,00€        | -306,70€       | 0,00€        |
| Facturas al 10,00 % | 47.989,97€     | 3.366,00€    | 47.989,97€     | 3.366,00€    |
| Facturas al 21,00 % | 7.293,26€      | 1.389,22 €   | 7.293,26€      | 1.389,22€    |

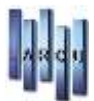

## • REGISTRO FACTURAS RECIBIDAS.

Muestra las compras y facturas por base imponible y desglose de iva.

|                                                   |                            |         |           | Listad       | os Fiscale | 5    |             |               |   |  |
|---------------------------------------------------|----------------------------|---------|-----------|--------------|------------|------|-------------|---------------|---|--|
| Tareas (A)                                        | Condiciones del L          | ibro Ra | egistro   | de Facti     | uras Recit | idas |             |               |   |  |
| inprov<br>Concern<br>Concern<br>Sale              | Fecha:<br>Grupo Facturas I | Debe:   | Todo<br>6 | is/as<br>520 | v)<br>  2  | 0    | 09/2013     | ×             |   |  |
| U Trm. I.V.A e LR.P.P.<br>U Reg.Factures Emilidee | Condiciones de In          | npresió | in        |              |            |      |             |               |   |  |
| U Reg.Englantia (505)<br>U Reg.Englantia (505)    | Moneda:<br>Numeración Pay  | g.:     | Euro<br>1 |              | 2<br>10    |      |             |               |   |  |
|                                                   | Impresora                  |         |           |              |            |      |             |               |   |  |
|                                                   | Impresora:                 | OKI 871 | 10n(PS)   | )            | - 45 104   |      | an an taite |               | 9 |  |
|                                                   |                            | 1mpr    | rimir Co  | ndiciones    | Listado    | 1    | Imprimir    | Datos Empresa |   |  |

| 69 | 23/08/2013 compras del día 23/08/2013 | PROVEEDO RES VARIO S    | 524,07 €   | 0,00€  | 41,93 €    | 0,00€      |  |
|----|---------------------------------------|-------------------------|------------|--------|------------|------------|--|
| 70 | 23/08/2013 compras del día 23/08/2013 | PROVEEDO RES VARIO S    | 27,97 €    | 0,00€  | 0,00€      | 5,03 €     |  |
| 71 | 16/09/2013 S/FRA. AL 10%              | LUXOTTICA IBERICA, S.A. | 70,00 €    | 0,00€  | 7,00 €     | 0,00€      |  |
| 72 | 16/09/2013 S/FRA. AL 21%              | LUXOTTICA IBERICA, S.A. | 529,75 €   | 0,00€  | 0,00€      | 111,25€    |  |
| 73 | 16/09/2013 S/FRA. EXENTO              | LUXOTTICA IBERICA, S.A. | 515,00 €   | 0,00 € | 0,00€      | 0,00€      |  |
| 74 | 16/09/2013 S/FRA. INTRACOMUNITARIO    | LUXOTTICA IBERICA, S.A. | 62,50 €    | 0,00€  | 0,00€      | 0,00€      |  |
| 75 | 16/09/2013 S/FRA: PRO VEEDOR 552      | PROVEEDOR 552           | 2.664,46 € | 0,00€  | 0,00€      | 559,54€    |  |
|    |                                       | TOTAL PERIODO           | 33.325,32€ | 0,00€  | 1.632,30 € | 3.415,80 € |  |
|    |                                       | TOTAL EJERCICIO         | 33.325,32€ | 0,00€  | 1.632,30 € | 3.415,80 € |  |

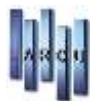

#### DECLARACION ANUAL.

Muestra por trimestres compras y ventas superiores a 3.005,06.- euros

| 4                                                                                                    |                                            | Listados Fiscale                  |                          |   |
|----------------------------------------------------------------------------------------------------|--------------------------------------------|-----------------------------------|--------------------------|---|
| Tareas (A)<br>Con<br>Con<br>Converse<br>Converse<br>Co | ndiciones de la Declaració<br>Tipo:        | in Anual de Operacion<br>Todos/as | es<br>*                  |   |
| Listados (8)                                                                                                    | Cantidad Minima a Declarar                 | 3.005,06                          | £                        |   |
| Con Con Con Con Con Con Con Con Con Con                                                                                                    | ndiciones de Impresión<br>Moneda:<br>Tipo: | Euro<br>Normal                    | e<br>e                   |   |
| U Reg.Jograms (ECS)                                                                                                    | presora                                    |                                   |                          |   |
|                                                                                                    | Impresora: OKI 8710n(                      | PS)                               |                          | Q |
| J                                                                                                    |                                            | Condiciones Listado               | 🗌 Imprimir Datos Empresa |   |

## Declaración Anual de Operaciones (Ventas)

| Cuenta | Nombre / Razón Social | Importe     |  |
|--------|-----------------------|-------------|--|
| 430001 | CLIENTES VARIOS: 1    | 60.688,89€  |  |
|        | 1er. Trinestre        | 35.218,10 € |  |
|        | 2º Trinestre          | 15.941,50 € |  |
|        | 3er. Trinestre        | 9.529,29€   |  |
|        | 4º Trimestre          | 0,00 €      |  |
|        |                       |             |  |

## Declaración Anual de Operaciones (Compras)

| 38       | Cuenta   | Nombre / Razón Social | Importe    |  |
|----------|----------|-----------------------|------------|--|
| <u>i</u> | 40000552 | PROVEEDOR 552         | 3.224,00 € |  |
|          |          | 1er. Trimestre        | 0,00€      |  |
|          |          | 2º Trimestre          | 0,00 €     |  |
|          |          | 3er. Trimestre        | 3.224,00 € |  |
|          |          | 4º Trimestre          | 0,00 €     |  |

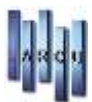

## • <u>REGISTRO GASTOS (EOS).</u>

Muestra los gastos en el periodo solicitado.

| <b></b>                                                          |                      | Listados Fiscales            |                         | and the |
|------------------------------------------------------------------|----------------------|------------------------------|-------------------------|---------|
| Tarvas 8                                                         | Condiciones del Libr | o Registro de Gastos (EOS)   |                         |         |
| La Ingener<br>La Consensa<br>La Consensa<br>Consensa<br>Consensa | Fecha: Todos/a       | (e) 26/08/2013               |                         |         |
| Ustados (*)                                                      |                      |                              |                         |         |
| U Reg Fectures Ehilides                                          | Condiciones de Impr  | esión                        |                         |         |
| V Reg.Parturas Radisdae                                          | Moneda:              | Euro 🛩                       |                         |         |
| U Declaración Anual                                              | Numeración Pag.:     | 1                            |                         |         |
|                                                                  |                      |                              |                         |         |
|                                                                  | Impresora            |                              |                         |         |
|                                                                  | Induesora: OK        | 18/100(95)                   |                         | 194     |
|                                                                  | 0                    | Imprimir Condiciones Listado | Dimprimir Datos Empresa |         |

| Linea Fecha Descripción                   | Proveedor               | Personal   | S. Social | Compras    | T/S/S.Ex    | Tributos | G.Fin/An |
|-------------------------------------------|-------------------------|------------|-----------|------------|-------------|----------|----------|
|                                           | Suna Antario            | 5.519,90 € | 0,00 6    | 15.52616€  | 13,251,19 € | 0,00 €   | 0,004    |
| 175 23/08/2013 compres del dia 22/09/2013 | PROVEEDORES VARIOS      |            |           | 77,27 €    |             |          |          |
| 176 23/08/2013 compras dal dia 23/08/2013 | PROVEEDORES WARDOS      |            |           | 540,50 €   |             |          |          |
| 177 23/06/2013 compres del día 22/06/2013 | PROVEEDORES WARSOS      |            |           | 33,00 €    |             |          |          |
| 178 23/06/2013 compras dal dia 23/06/2013 | PROVEEDORES WARJOS      |            |           | 98,00 €    |             |          |          |
| 179 23/08/2013 compras del dia 23/08/2013 | PROVEEDORES VARIOS      |            |           | 524,07.6   |             |          |          |
| 190 23/00/2013 compres del dia 23/06/2013 | PROVEEDORES VARIOS      |            |           | 27,97 €    |             |          |          |
| 181 16/09/2013 S/FRA, AL 10%              | LUNOTTICA IBERICA: SA.  |            |           | 78,00€     |             |          |          |
| 180 16/00/2013 S/FRA, AL 2195             | LUXOTTICA IBERICA, SA.  |            |           | 529,75 6   |             |          |          |
| 183 16/08/2013 S/FRA, EKENTO              | LUNDITICA IBBRICA, S.A. |            |           | 515,00 6   |             |          |          |
| 184 16/09/2013 S/FRA INTRACOMUNITARIO     | UNOTTICA INFRICA, SA.   |            |           | 62,50 €    |             |          |          |
| 185 16/09/2013 SFRA IR OVED OR 552        | PROVEEDOR 352           |            |           | 2.664,46€  |             |          |          |
|                                           | TOTAL PERIODO           | 5.519,91€  | 0,00€     | 20.748,98€ | 13-251, 19€ | 0.004    | t 0,00   |

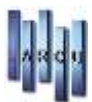

#### • <u>REGISTRO INGRESOS (EOS).</u>

Muestra los ingresos en el periodo solicitado.

| <b>u</b>                         |                  |               | Listados Fiscales    |                          |            |            |                    |
|----------------------------------|------------------|---------------|----------------------|--------------------------|------------|------------|--------------------|
| Tareas (8)                       | Condiciones del  | Libro Registi | ro de Ingresos (EOS) |                          |            |            |                    |
| Contractions                     | Fecha: Todo      | s/as          | <b>•</b> 76/00/2013  | J.                       |            |            |                    |
| Listados (R)                     | Condiciones de l | Impresión     |                      |                          |            |            |                    |
| Ang Facturas Recibidas           | Moneta:          | Eu            | 10 ¥                 |                          |            |            |                    |
| U Dedaración Anual               | Numeración P     | ag.: 1        |                      |                          |            |            |                    |
| M tes berein 2000                |                  |               |                      |                          |            |            |                    |
|                                  |                  |               |                      |                          |            |            |                    |
|                                  | Impresora        |               |                      |                          |            |            |                    |
|                                  | Impresora:       | OKI 8710n(P   | PS)                  |                          | 9          |            |                    |
|                                  |                  | 🗌 Imprimir (  | Condiciones Listado  | 🗔 Imprimir Datos Empresa |            |            |                    |
| Linea Fecha Descripción          |                  | Cuenta        | Descripción          |                          | Importe    | LV.A       | 3. Imposible       |
|                                  |                  |               | Surra Arbeior        |                          | 40.778,85€ | 4.229,89 € | 45.548,96 €        |
| 113 16/09/2013 N/FRA, AL 10%     |                  | 430001        | CLIENTES VARIOS: 1   |                          | 33,00 €    | 3,00 €     | 30100 €            |
| 114 16/09/2013 N/FRA, AL 20%     |                  | 430001        | CLIENTES VARIOS: 1   |                          | Z20.00 €   | 3638.6     | 182,82 €           |
| 115 16/09/2013 N/FRA. CLIENTE 33 |                  | 43000033      | CITENLE 33           |                          | 1.423,00 € | 246,97 €   | 1.176,03 €         |
| 116 16/09/2013 NFRA EXENTO       |                  | 430002        | CLIEVTES WARJOS: 1   |                          | 42.00 €    | 0.00 €     |                    |
|                                  |                  |               |                      |                          | 20000      |            | 42,00 €            |
| 117 16/09/2013 N/FRA. INTRACOMUN | OURATI           | 430001        | CLIEVITES VARIOS: 1  |                          | 99,00 E    | 0,00 E     | 42,00 €<br>99,00 € |

## **VENCIMIENTOS**

 <u>COBROS Y PAGOS</u>. Nos muestra la relación de los cobros y pagos pendientes en el periodo solicitado.

|                                                                |                        | Listado            | s de Veno | imientos   |    |   |            | 10.5 |
|----------------------------------------------------------------|------------------------|--------------------|-----------|------------|----|---|------------|------|
| Tareas (8)                                                     | Condiciones de         | l Listado de Cobro | s y Pagos | i .        |    |   |            |      |
| 📮 Imprime<br>🕎 Sale                                            | Fecha:                 | Entre              | ~         | 01/10/2013 | v  | У | 31/12/2013 |      |
| Listados 🛞                                                     | Cuenta:                | Todos/as           |           |            | 35 |   |            |      |
| Res. Cobros y Pagos                                            | Condiciones de         | Impresión          |           |            |    |   |            |      |
| , Res. Cobros y Pagos<br>Cobros Pendientes<br>Pagos Pendientes | Moneda:                | Euro               | ~         |            |    |   |            |      |
| Fagos Perdentes                                                |                        |                    |           |            |    |   |            |      |
| Fagos Pendentes                                                | Impresora              |                    |           |            |    |   |            |      |
| Fagos Pendentes                                                | Impresora<br>Impresora | KI 8710n(PS)       |           |            |    |   |            |      |

| Num.  | Fecha      | Asien. | Descripción            | diente / Proveedor | Rech | Rem. | Cobros  | Pagos      |
|-------|------------|--------|------------------------|--------------------|------|------|---------|------------|
| 4.148 | 09/10/2013 | 808    | S/FRA. PRO VEED OR 552 | PROVEED OR 552     | N    | н    |         | 1.074,67 € |
| 4.151 | 09/10/2013 | 809    | N/FRA. CUENTE 33       | CLIENTE 33         | N    | :N   | 474,33€ |            |
|       |            |        |                        | Total Dia          |      |      | 474,33€ | 1.074,67 € |
| 4.149 | 08/11/2013 | 000    | S/FRA. PROVEEDOR 552   | PRO VEED OR 552    | н    | (N.) |         | 1.074,67 € |
| 4.152 | 08/11/2013 | 809    | N/FRA. CIJENTE 33      | CLIENTE 33         | н    | я    | 474,33€ |            |
|       |            |        |                        | Total Día          |      |      | 474,33€ | 1.074,67 € |

#### <u>RESUMEN COBROS Y PAGOS</u>

| 8                                                                     | Listados de Vencimientos                   |  |
|-----------------------------------------------------------------------|--------------------------------------------|--|
| Tareas (8)                                                            | Condiciones del Resumen Ejerciclo: 2.013   |  |
| Listados (*)<br>Cobros y Pagos<br>Cobros Pendentes<br>Pagos Pendentes | Condiciones de Impresión<br>Moneda: Euro v |  |
|                                                                       | Impresora<br>Impresora: OKI B710n(P5)      |  |

| Mes         |      | COBROS    | PAGOS      | DESVIACIÓN  | ACUMULADO  |  |
|-------------|------|-----------|------------|-------------|------------|--|
| Julio       |      | 0,00€     | 586,67€    | -586,67€    | -586,67€   |  |
| Agosto      |      | 0,00€     | 598,67€    | -598,67€    | -1.185,34€ |  |
| Septiembre  |      | 0,00€     | 586,63€    | -586,63€    | -1.771,97€ |  |
| 3. Trim     |      | 0,00€     | 1.771,97€  | -1.771,97€  |            |  |
| T1 + T2 + T | 3    | 0,00€     | 1.771,97€  | -1.771,97€  |            |  |
| Total Ejerc | icio | 1.423,00€ | 28.347,65€ | -26.924,65€ |            |  |

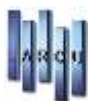

## <u>COBROS PENDIENTES</u>

Muestra los cobros pendientes en el periodo solicitado.

|                                                                 | -                       | Lista              | ados de V | encimientos |   |   |            | 1 |
|-----------------------------------------------------------------|-------------------------|--------------------|-----------|-------------|---|---|------------|---|
| Tareas (8)                                                      | Condiciones o           | del Listado de Col | bros Pend | 01/10/2013  | ÷ | ¥ | 31/12/2013 | × |
| Listados 🛞                                                      | Condiciones o           | le Impresión       |           |             |   |   | 110        |   |
| <ul> <li>Cobros y Pagos</li> <li>Res. Cobros y Pagos</li> </ul> | Moneda:                 | Euro               | 30        |             |   |   |            |   |
| Ragos Pendentes                                                 |                         |                    |           |             |   |   |            |   |
| Ragos Pendentes                                                 | Impresora               |                    |           |             |   |   |            |   |
| Ragos Pendentes                                                 | Impresora<br>Impresora: | OKI 8710n(PS)      |           |             |   |   |            |   |

| Fecha Num.       | As. Descripción       | Cliente / Proveedor | Rb Banco Rn    | Importe    |
|------------------|-----------------------|---------------------|----------------|------------|
| 09/10/2013 4.151 | 809 N/FRA. CLIENTE 33 | CLIENTE 33          | N BANCO SEIS N | 474,33 €   |
|                  |                       |                     | Total Día      | 474,33 €   |
| 08/11/2013 4.152 | 809 N/FRA. CLIENTE 33 | CLIENTE 33          | N BANCO SEIS N | 474,33 €   |
|                  |                       |                     | Total Dia      | 474,33 €   |
| 08/12/2013 4.153 | 809 N/FRA. CLIENTE 33 | CLIENTE 33          | N BANCO SEIS N | 474,34 €   |
|                  |                       |                     | Total Dia      | 474,34 €   |
|                  |                       |                     | TOTALES        | 1.423,00 € |

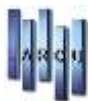

## PAGOS PENDIENTES

Muestra los pagos pendientes en el periodo solicitado.

|                                                                              | 4                       | List              | ados de V   | encimientos |   |   |            |   |
|------------------------------------------------------------------------------|-------------------------|-------------------|-------------|-------------|---|---|------------|---|
| Tareas (A)                                                                   | Condiciones o           | iel Listado de Pa | agos Pendie | ntes        |   |   |            |   |
| 🚔 Ingener<br>🏠 Sale                                                          | Fecha:                  | Entre             | *           | 01/10/2013  | • | У | 31/12/2013 | × |
| Listados (*)                                                                 | Condiciones d           | le Impresión      |             |             |   |   |            |   |
| Cotros y Pagos<br>Res. Cotros y Pagos<br>Cotros Pendentes<br>Pagos Tendentes | Moneda:                 | Euro              | v           |             |   |   |            |   |
|                                                                              |                         |                   |             |             |   |   |            |   |
|                                                                              | Impresora               |                   |             |             |   |   |            |   |
|                                                                              | Impresora<br>Impresora: | OKI B710n(PS)     |             |             |   | 9 |            |   |

| Fecha            | Num. J                   | As. Descripción           | Cliente / Proveedor | Rb         | Banco      | Rm         | Importe    |
|------------------|--------------------------|---------------------------|---------------------|------------|------------|------------|------------|
| 09/10/2013       | 09/10/2013 4.148         | 808 S/FRA. PRO VEEDOR 552 | PROVEEDOR 552       | N          | BANCO SEIS | N          | 1.074,67 € |
|                  |                          |                           |                     |            | Total Dia  |            | 1.074,67 € |
| 08/11/2013 4.149 | 808 S/FRA. PROVEEDOR 552 | PROVEED OR 552            | N                   | BANCO SEIS | N          | 1.074,67 € |            |
|                  |                          |                           |                     |            | Total Dia  |            | 1.074,67 € |
| 08/12/2013 4.150 | 808 S/FRA. PROVEEDOR 552 | PROVEED OR 552            | N                   | BANCO SEIS | N          | 1.074,66 € |            |
|                  |                          |                           |                     |            | Total Dia  |            | 1.074,66 € |
|                  |                          |                           |                     |            | TOTALES    |            | 3,224,00 € |

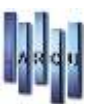

## **PREGUNTAS MAS FRECUENTES**

 ¿ Cómo generamos una línea nueva? Pulsando la flecha hacia abajo

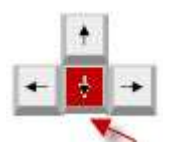

- ¿ Cómo borramos una línea? Pulsando a la vez las teclas Ctrl + Supr.
- ¿Cómo buscamos rápidamente un asiento? Pantalla mantenimiento de asientos. Pulsamos F4 y escribimos el nº de asiento a buscar.

| 7       |                     |             |             | Mantenim                             | iento de Asientos |         |           |             |
|---------|---------------------|-------------|-------------|--------------------------------------|-------------------|---------|-----------|-------------|
| 383     | 4 0 0               | 00          | S impine    | 8                                    |                   |         |           |             |
| Asiento | Actual              |             |             |                                      |                   |         |           |             |
| - Intra | ducción emolta      | nes sle Ve  | nomentos (D | ebe Activario antes de introducir el | Aserto)           |         |           |             |
| Num.    | Fecta<br>27/09/2013 | Tips<br>Ext | Nº Dac.     | Descripcion                          | ła                | Importa | Cta. Debe | Ctal. Haber |

- ¿Cómo accedemos a las pantallas de búsqueda? Pinchando en la lupa o pulsando F4
- ¿Qué signo nos sirve de "comidín"? El punto (.)